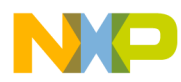

# CodeWarrior Development Studio for StarCore 3900FP DSP Architectures Simulator User Guide

Document Number: CWSCSIMUG Rev. 10.9.0, 06/2015

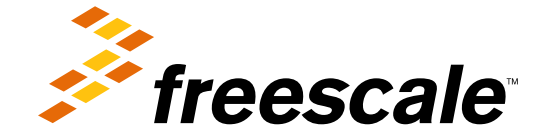

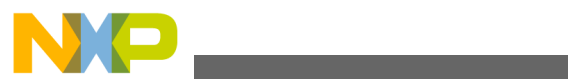

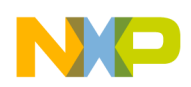

Contents

| Section number                                        | er Title                                                      | Page  |
|-------------------------------------------------------|---------------------------------------------------------------|-------|
|                                                       |                                                               | i ugo |
|                                                       | Chapter 1<br>Introduction                                     |       |
| 1.1 Overview                                          |                                                               | 7     |
| 1.2 Accompanying                                      | Documentation                                                 |       |
| 1.3 Simulator Syste                                   | em Requirements                                               | 8     |
|                                                       | Chapter 2<br>Accessing Simulators                             |       |
| 2.1 runsim                                            |                                                               | 11    |
| 2.1.1 Using ru                                        | nsim with Simulator                                           | 13    |
| 2.1.2 Using Cl                                        | heckPoint Feature                                             | 14    |
| 2.1.2.1                                               | Usage                                                         | 15    |
|                                                       | 2.1.2.1.1 Examples                                            | 16    |
| 2.1.2.2                                               | Benefits                                                      |       |
| 2.1.2.3                                               | Limitations                                                   | 17    |
| 2.1.3 Using Ha                                        | ardware Port Feature                                          |       |
| 2.1.3.1                                               | Usage                                                         | 19    |
|                                                       | 2.1.3.1.1 Examples                                            | 19    |
|                                                       | 2.1.3.1.1.1 Configuring multiple files for sequential reading |       |
|                                                       | 2.1.3.1.1.2 Configuring Hardware Port for reading             |       |
| 2.1.3.2                                               | Benefits                                                      |       |
| 2.1.3.3                                               | Limitations                                                   |       |
| 2.2 CCSSIM                                            |                                                               |       |
| 2.2.1 Running                                         | a Simulator Remotely                                          |       |
| Chapter 3<br>Simulator Models for SC3900 Architecture |                                                               |       |

| 3.1 | Single Core SC3900 Simulators       | 25 |
|-----|-------------------------------------|----|
|     | 3.1.1 Supported Simulator Functions | 26 |
|     | 3.1.2 Peripherals and Components    | 27 |

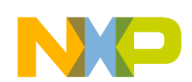

| er Title                                 | Page                      |
|------------------------------------------|---------------------------|
| on Chip Simulators                       |                           |
| ed Simulator Functions                   |                           |
| rals and Components                      |                           |
| SS MAPLE B3 Support                      |                           |
| Memory Map                               |                           |
| PSIF3 Registers                          |                           |
| eTVPE2                                   |                           |
| eFTPE2                                   |                           |
| DEPE2                                    |                           |
| EQPE                                     |                           |
| EQPE2                                    |                           |
| PDPE2                                    |                           |
| PDPE2Rev2                                |                           |
| PUPE2                                    |                           |
| PUPE2Rev2                                |                           |
| DL2                                      |                           |
| ULF2                                     |                           |
| ULB2                                     |                           |
| CGPE Registers                           |                           |
| TCPE Registers                           |                           |
| Buffer Descriptor (BD) Programming Model |                           |
| Flexible Interrupt Scheme                |                           |
| CRPE                                     |                           |
| ring B4860 Simulator                     |                           |
| Configure B4860 Simulator Options        |                           |
| Configuration Files                      |                           |
| 3.2.4.2.1 Examples                       | 42                        |
| g U-Boot and Linux on B4860 Simulator    |                           |
|                                          | erTitleon Chip Simulators |

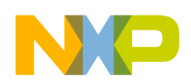

#### Title

#### Chapter 4 Using Traffic IO

| 4.1 | Import net_demo Utility Project   | 45  |
|-----|-----------------------------------|-----|
| 4.2 | Configure Windows TCP/IP settings | .49 |
| 4.3 | Execute net_demo Utility Project  | 51  |

#### Chapter 5 Tradeoff Analysis with Simulators

| 5.1 | combine_dicho              | .59  |
|-----|----------------------------|------|
|     | 5.1.1 Example              | . 60 |
| 5.2 | tradeoff.pl                | .61  |
|     | 5.2.1 Tradeoff Constraints | . 61 |
|     | 5.2.2 Tradeoff Usage       | .62  |
|     | 5.2.3 Example              | . 62 |

#### Chapter 6 Accuracy Benchmarks

| 6.1 | sc3850plat_pacc             | .67 |
|-----|-----------------------------|-----|
|     | 6.1.1 M2 Tests              | 67  |
|     | 6.1.2 M3 Tests              | .68 |
| 6.2 | sc3850plat_pacc, DDR Memory | 69  |

#### Chapter 7 Speed Benchmarks

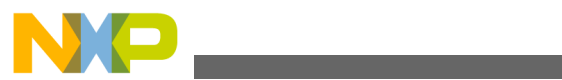

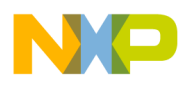

# Chapter 1 Introduction

This manual describes the software simulation models released with CodeWarrior Development Studio for StarCore Architecture.

This chapter describes:

- Overview
- Accompanying Documentation
- Simulator System Requirements

# 1.1 Overview

This section provides details about the simulator models supported by CodeWarrior Development Studio for StarCore Architecture.

Following is the list of supported simulator models:

- Instruction Set Simulators (ISS): The output and behavior of the instruction-set simulators matches that of the architecture respectively. These models can execute 10 to 100 times faster than the cycle-accurate models (in case a corresponding cycle accurate model exists). However, these models do not produce cycle counts, which are useful for system performance analysis. The instruction-set simulators supported by the CodeWarrior Development Studio for StarCore DSPs are:
  - SC3850 Platform ISS
  - SC3900\_Platform\_ISS
  - B4860 ISS
  - B4420 ISS
  - MSC8154\_ISS simulator for SC3850 DSP platforms
  - MSC8156\_ISS simulator for SC3850 DSP platforms
  - MSC8157\_ISS simulator for SC3850 DSP platforms
  - MSC8158\_ISS simulator for SC3850 DSP platforms

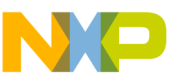

accompanying Documentation

- Performance Accurate Simulators (PACC): These are clock-accurate platform simulators. For 3850, the clock difference between PACC and the corresponding chip is about 5%. Refer the Accuracy Benchmarks section for more information. The performance-accurate simulators supported by the CodeWarrior Development Studio for StarCore DSPs are:
  - SC3850\_Platform\_PACC
  - SC3900plat\_PACC
- Unified simulators: These simulators allow switching between platform PACC and platform ISS modes during the application execution. These devices resolve the typical disadvantages of platform ISS (absent of clock accuracy) and platform PACC (slow speed). The unified simulators supported by the CodeWarrior Development Studio for StarCore DSPs are:
  - SC3850plat

## NOTE

The current release may not support all simulator targets referenced in this document.

# **1.2 Accompanying Documentation**

The Documentation Roadmap page describes the documentation included in this version of CodeWarrior Development Studio for StarCore DSP Architectures.

You can access Documentation Roadmap by:

- Clicking a shortcut link on the Desktop that the installer creates by default
- Opening start\_Here.html in CWInstallDir\SC\Help folder

# **1.3 Simulator System Requirements**

This section lists the system requirement for installing simulators.

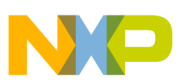

The following table lists the system requirements.

| Operating System | Hardware, Software                                                                                           |
|------------------|----------------------------------------------------------------------------------------------------|
| Windows          | IBM®-x86-compatible host computer: 2 gigahertz with 4GB RAM                                                  |
|                  | 32-bit and 64-bit x86 compatible workstations are supported                                                  |
|                  | Microsoft® Windows 7 Home Premium, Professional, Ultimate Operating System                                   |
|                  | Microsoft® Windows Vista® (SP2) Home Basic, Home<br>Premium, Business, Enterprise, Ultimate Operating System |
|                  | Windows Server 2012 R2                                                                                       |
| Linux            | IBM®-x86-compatible host computer: 2 gigahertz with 4GB RAM                                                  |
|                  | 32-bit and 64-bit x86 compatible workstations are supported                                                  |
|                  | Red Hat® Enterprise Linux (RHEL) 5 or Later                                                                  |

#### Table 1-1. Simulator System Requirement

# NOTE

For more information on installing simulator tools, refer to *Quick Start for StarCore DSPs* at the following location:

*<CWInstallDir>\sc*, where *CWInstallDir* is the StarCore installation folder.

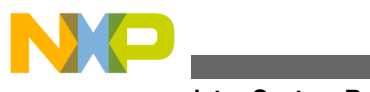

ວແກມlator System Requirements

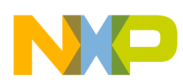

# Chapter 2 Accessing Simulators

This chapter explains ways to access the ISS and PACC simulators.

- From the command line using section runsim.
- From the CodeWarrior IDE using section CCSSIM.

The following table lists a summary of features of the ISS and PACC described in this manual.

 Table 2-1.
 Simulator Features

| Simulators | Speed  | Cycle Accuracy          |
|------------|--------|-------------------------|
| ISS        | Fast   | N/A                     |
| PACC       | Medium | <95-105% cycle accurate |

# 2.1 runsim

runsim is a command-line simulator used to perform various tasks.

Following tasks are performed by runsim, such as:

- Execute an application and display program output in the command window. This execution is much faster than interactive execution with the debugger, so is particularly appropriate for long execution runs.
- Direct an alternate device, such as a different simulator, to execute your application.
- Apply many options to application execution, such as outputting time information or callback messages, printing program flow, printing values of some registers, and performing a bus trace.

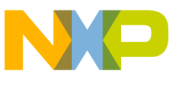

runsim

- Collect and output high-level profiling information, such as function size and the number of times functions are called.
- Collect and output low-level profiling information, such as the number of times an assembler instruction is executed. This task is not supported for sc3900plat\_pacc device.

## NOTE

By default, runsim stops at the <u>\_\_\_\_\_rt0\_\_end</u> label, which the C compiler automatically generates. If application is written in assembly language then the <u>\_\_\_\_rt0\_\_end</u> label needs to be entered manually.

## NOTE

The format for the runsim command is:

runsim <options> <file.eld>

where:

<options> are one or more of the runsim flags, and

<file.eld> is the .eld format file to be executed.

### NOTE

Some of the command-line options may not be supported by a CodeWarrior build tool simulator model. For example, the command-line option -nc for multicore is only valid for the MSC8154ISS, MSC8151ISS, MSC8152ISS, MSC8156ISS, and MSC8157ISS simulators.

The following command runs the file.eld application on device, <device\_name>, which is supported by runsim:

runsim <-d <device\_name>> <file.eld>

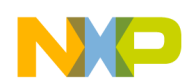

**Chapter 2 Accessing Simulators** 

The -d argument is used to select the device. The below table lists the various devices that you can specify with the -d argument in the runsim command. You can view the flags and devices supported by the runsim command using the help flag, -h:

runsim -h

| Argument for -d Option | Device                                                                   |
|------------------------|--------------------------------------------------------------------------|
| sc3850plat_iss         | SC3850 instruction accurate platform model                               |
| sc3850plat_pacc        | SC3850 performance accurate platform model                               |
| msc8157iss             | MSC8157 chip instruction accurate simulator                              |
| msc8158iss             | MSC8158 chip instruction accurate simulator                              |
| msc8156iss             | MSC8156 chip instruction accurate simulator                              |
| msc8154iss             | MSC8154 chip instruction accurate simulator                              |
| msc8256iss             | MSC8256 chip instruction accurate simulator                              |
| msc8254iss             | MSC8254 chip instruction accurate simulator                              |
| msc8252iss             | MSC8252 chip instruction accurate simulator                              |
| msc8251iss             | MSC8251 chip instruction accurate simulator                              |
| msc8151iss             | MSC8151 chip instruction accurate simulator                              |
| msc8152iss             | MSC8152 chip instruction accurate simulator                              |
| sc3850plat             | StarCore SC3850 unified iss and pacc model. Available in Gearshift Mode. |
| sc3900plat_iss         | SC3900 instruction accurate platform model                               |
| sc3900plat_pacc        | SC3900 performance accurate platform model                               |
| b4860iss               | B4860 functional SoC model                                               |
| b4420iss               | B4420 functional SoC model                                               |

#### Table 2-2. Supported Devices

# 2.1.1 Using runsim with Simulator

This section describes the steps to run your application using runsim.

runsim is a simple, generic command-line simulator front end that can run target application programs. It provides standard host I/O capabilities, such as printf() and general file I/O handling.

Perform the following steps to run your application using runsim :

1. Make sure that the sc\ccs\bin folder is included in the PATH environment variable (Windows) or in the PATH and LD\_LIBRARY\_PATH environment variables (Unix/Linux).

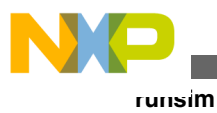

### NOTE

The runsim command-line simulator can be accessed from the following location:

<*CWInstallDir*>\sc\ccs\bin

where *CWInstallDir* is the CodeWarrior installation directory.

- 2. Open a command window.
  - a. Select **Start > Run**.

The **Run** dialog box appears.

- b. In the **Open** text box, enter cmd.
- c. Click OK.

A command window appears, showing the default directory and the > prompt.

- 3. Run your application.
  - a. Enter the command cd, followed by the path to the *CWInstallDir*-\sc\ccs\bin folder, where *CWInstallDir* is the CodeWarrior installation directory
  - b. Press the Enter key.

The command window changes to the CodeWarrior Tools SC\ccs\bin directory.

- c. Enter the command runsim, followed by appropriate options and the name of the .eld file to be executed.
- d. Press the Enter key.

The execution starts and the program results appear in the command window, below the runsim command.

Following are the examples of the runsim command:

• runsim executes delta.eld using sc3850 platform simulator, providing an output profiling table that compares function size and execution cycles.

runsim -d sc3850plat\_pacc -p file\_trace\_size\_cycle.rep delta.eld

# 2.1.2 Using CheckPoint Feature

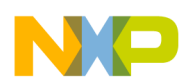

The CheckPoint feature allows you to stop the simulator that is running and then save the simulator state. A checkpoint is created for saving the simulator state and you can restart the simulation later from this checkpoint.

You can switch between the ISS and PACC simulation models on the checkpoints. For example, you can start running sc3850plat\_iss, create a checkpoint, and run the simulation again using sc3850plat\_pacc.

The CheckPoint feature is supported only for the following single-core simulators:

- sc3850plat\_iss
- sc3850plat\_pacc

# NOTE

The CheckPoint feature is currently supported only with runsim.

Following sections describe the usage, benefits and limitations of the CheckPoint feature:

- Usage
- Benefits
- Limitations

# 2.1.2.1 Usage

A checkpoint is set by putting the target into the debug mode. Then, all the registers and memory are dumped to the checkpointing file.

You can specify a checkpoint using the following three methods:

- By address-Use it for selecting only one checkpoint. A break point is put at the specified address.
- By cycle number-Use it to select one or more checkpoints. After the given cycle number, the core is put into the debug mode by setting the core to STEP mode and then flushing the pipe only after it exits any hardware loops.
- By time-Use it to select multiple check points. Similar to the By cycle number method, the core is put into the debug mode. You can have all the checkpoints in the command line.

You can resume from a checkpoint by recreating the original state. You can recreate the original state by reading the registers and memory location from the file. You can create a checkpoint with a device (-d option) and restore the checkpoint with another device that is compatible with the first one.

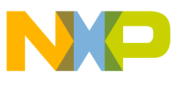

runsim

The below table lists the runsim flags used to activate the CheckPoint feature.

| Flag                             | Description                                                                                                    |
|----------------------------------|----------------------------------------------------------------------------------------------------|
| -checkpoint_file <fname></fname> | Sets the checkpoint file.                                                                                                    |
| -checkpoint_addr [hex]           | Specifies the program's check point by the PC address; that<br>is, the StarCore core register, which points to the next<br>Variable Length Execution Set (VLES) to be executed. A<br>breakpoint will be put there. |
| -checkpoint_count [dec]          | Specifies the number of hits at given checkpoint_addr before creating the checkpoint.                                                                                                    |
| -checkpoint_cycle [dec]          | Specifies the cycle number at which the program will be checkpointed. You can give multiple check point cycles.                                                                                                    |
| -checkpoint_cycle_inc [dec]      | Increments the first given checkpointing cycle number (by the number specified in decimals) to define the new checkpointing cycle.                                                                                 |
| -checkpoint_time_start [dec]     | Enables the checkpoint after the first<br>checkpoint_time_start minutes. The default is 0, which<br>specifies the start of the program.                                                                            |
| -checkpoint_time_min [dec]       | Takes a new checkpoint from every checkpoint_time_min<br>minutes (specified in decimals) after<br>checkpoint_time_start minutes from the start of the<br>program.                                                  |
| -checkpoint_overwrite            | Overwrites the previous checkpoint file with the last one. In the default behavior, the next file will have the counter appended to the end of its name (file_0, file_1).                                          |
| -checkpoint_stop_execution       | Exits after taking the first checkpoint.                                                                                                    |
| -checkpoint restore              | Restores from the checkpoint.                                                                                                    |

#### Table 2-3. Flags used to activate the CheckPoint feature

### NOTE

The state of the simulator is written to the file specified by the checkpoint\_file parameter. If multiple checkpoints are set while the application is running, the overwriting policy is selected with the checkpoint\_overwrite parameter. The default is no overwriting.

### 2.1.2.1.1 Examples

• The following command checkpoints the program at address, 0xdb52 for titanium\_iss:

runsim -checkpoint\_file test -checkpoint\_addr 0xdb52 -d titanium\_iss test.eld

• The following command resumes the program from the last checkpoint made for titanium\_pacc:

runsim -checkpoint\_file test -checkpoint\_restore -d titanium\_pacc

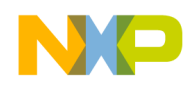

• The following command specifies the number of hits at address, 0xdb52 for Sc3850issp:

runsim -checkpoint\_file test -checkpoint\_addr 0xdb52 -checkpoint\_count 7 -d sc3850issp
test.eld

• The following command specifies the cycle number 1500000 at which the program sc3850issp will be checkpointed:

runsim -checkpoint\_file test -checkpoint\_cycle 1500000 -d sc3850issp test.eld.

• The following command increments the first given checkpointing cycle number 1000000 by 500000:

runsim -checkpoint\_file test -checkpoint\_cycle 1000000 -checkpoint\_cycle\_inc 500000 -d
sc3850issp test.eld

# 2.1.2.2 Benefits

This section lists the benefits of using CheckPoint feature.

Following list describes the benefits:

• Speed up the performance analysis and profiling

Some applications have a huge initialization part which makes performance analysis slower. Using the CheckPoint feature, you can run plat\_iss faster until initialization part gets completed, create a check point, and then restart the application running with slower plat\_pacc.

• Speed up debugging

CheckPoint feature helps in speeding up debugging when an application fails after running for long. You can create the check point exactly before the problem case and then start running the simulator with trace, exactly before the problem case.

• Generate problem report

External customers may not want to provide the binary.eld files due to some IP security issues. In such a case, they can get the file with the checkpoint status only, along with other input files that the application is using, and then run the simulator from the checkpoint file for the problem debugging.

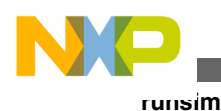

# 2.1.2.3 Limitations

This section provides details on the limitations of CheckPoint feature.

Following is the list of limitations:

- It can be used only for SC platform simulators or SC core simulators.
- It has limited support for the targets: 8158, 8157, 8156, 8154, 8151, 8152, B4860, and B4420.
- It does not support additional runsim command-line parameters.

## NOTE

It is not advisable to use non standard arguments on runsim command line when using parameters related to checkpointing. The name of the parameters related to checkpointing starts with checkpoint\_. You can use -acccfg parameter to change cfg.so file for plat pacc.

- Caches get flushed before checkpointing and empty after restarting.
- DPU counters are reset after restarting from checkpointing.
- Valid result for any performance measurement is not guaranteed.
- The checkpointing file has to have the same relative path as the .eld file that was checkpointed to the files used while the application was running.

# 2.1.3 Using Hardware Port Feature

The Hardware Port feature allows memory mapping of some addresses into input / output files. If you have files formatted to one 32bit hexadecimal number per line, you can easily read(write) from(to) a variable by having it always pointing to the next value in the files.

The applications, using Hardware Port feature, run significantly faster than the same applications, using standard C input/output library functions.

### NOTE

For 3850 based devices, entering debug mode may result in the Hardware Port to return a wrong value because of access to the files that is used to read the values from, resulting in a desynchronization with the input files.

Following sections describe the usage, benefits and limitations of the Hardware Port feature:

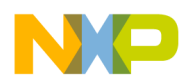

- Usage
- Benefits
- Limitations

# 2.1.3.1 Usage

To activate Hardware Port feature, you need to use runsim flag.

The following runsim flag is used to activate the Hardware Port feature:

-smodel "<port\_type> [-v] [endianness] <address> [config\_file] <path> [non\_recursive] "

The following table describes the -smodel parameters used to activate the Hardware Port feature.

 Table 2-4.
 Parameters used to activate the Hardware Port feature

| Parameter               | Description                                                                                                    |
|-------------------------|----------------------------------------------------------------------------------------------------|
| <port_type></port_type> | Differentiates whether the other parameters are declared for<br>reading or writing to a port. The supported options are:<br>• Rx_port, for reading<br>• Tx_port, for writing.                                                                 |
|                         | <b>NOTE:</b> Each line needs to be 12 Bytes long, for example "0x12345678\r\n", in the files used by Rx_port.                                                                                                    |
| [-v]                    | Displays the debugging information for Hardware Port.                                                                                                    |
| [endianness]            | Sets the type of endianness to be used, depending on your<br>system. The supported options are:<br>• big-endian<br>• little-endian<br><b>NOTE:</b> The default value is big-endian.                                                           |
| <address></address>     | Represents the physical address of the variable used for porting. For example, 0x10001338. <b>NOTE:</b> The address can be upto 64 bits long.                                                                                                 |
| [config_file]           | Represents the name of the configuration file used by the application. It should remain same for all the directories. If [config_file] name is not provided then the config name will be used.                                                |
| <path></path>           | Specifies the entry point, where the Hardware Port feature starts looking for files to read from. The value specified should be an absolute path. <b>NOTE:</b> If you are using the writing port then <pre>cannot</pre> point to a directory! |
| [non_recursive]         | Represents an option used to specify that the path provided for Rx_port cannot be a recursive folder.                                                                                                    |

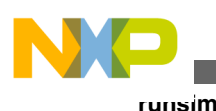

### 2.1.3.1.1 Examples

This section describes some examples on how to configure a Hardware Port.

- Configuring multiple files for sequential reading
- Configuring Hardware Port for reading

### 2.1.3.1.1.1 Configuring multiple files for sequential reading

To setup multiple files for reading, you must provide configuration files (named config or the one specified in the config\_file parameter) in each folder of interest. These configuration files must contain directories and files of interest in their current directory on each line. Starting from the specified <path>, the program will recursively look in all directories of interest and creates the list of files based on the config files.

The following listing shows an example config file for <path> folder.

#### Listing 2-1. Example config file for <path> folder

folder1 file3 folder2 folder4

The following listing shows an example config file for folder1.

#### Listing 2-2. Example config file for folder1

File1.1 File1.2

The following listing shows an example config file for folder2.

### Listing 2-3. Example config file for folder2

File2.1 File2.2

According to the above listings, the order of the configuration files will be:

file1.1, file1.2, file3, file 2.1, file2.2

#### NOTE

The paths, folder names and file names should not contain any white spaces.

If the configuration file has an entry that is not a valid file or a folder then the loading of files into the queue will stop there.

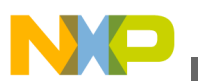

#### NOTE

Make sure if the <path> for the  $Rx_port$  is a folder it should not ended with  $\setminus$  or /.

### 2.1.3.1.1.2 Configuring Hardware Port for reading

To configure the Hardware Port for reading a file, perform the following:

- 1. Declare a global volatile 32bit variable, for example data\_addr, within your application.
- 2. Read the variable address and ensure that it is not inside a cacheable segment in the MMU.
- 3. Convert your Virtual Address to the Physical Address, because this is the one you'll need to pass to -smodel later. For example, 0x10001338.
- 4. Within your application reading file section, write the assignment, for example \*your\_buffer = data\_addr; [etc]. Now everytime you read from data\_addr you'll receive the next value from the file.
- 5. If you need to read from a sequence of files instead of just one, you will need to add configuration files to your folder as described in Configuring multiple files for sequential reading section.
- 6. To start your application with runsim simply add -smodel to the list of commands. For example, runsim.exe -smodel "Rx\_port 0x10001338 big-endian d:/../foldername" -d devicename testname.eld.
- 7. Alternatively, if you use the CodeWarrior CCSSIM2 ISS connection, you will have to edit the CCS server start-up by appending -smodel "Rx\_port 0x10001338 big-endian d:/../foldername" to the CCS executable path.

# NOTE

CCS executable must be version XX.XX and above.

# 2.1.3.2 Benefits

This section lists the benefits of using the Hardware Port feature.

Following list describes the benefits:

• Speed up of file input and output

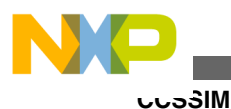

Some applications heavily use file I/O function fscanf() and sscanf(). By using this simple feature the speed is exponentially improved as the feature helps read files in binary mode and converts them internally.

• No crash

If you encountered problems using fscanf() and sscanf() many times. This feature should help you with a fix.

• You can use both reading and writing ports at the same time as long as they don't use the same file

Your application can use one  $Rx_port$  and one  $Tx_port$  independently. However, rules for opening the same file or non-existing file do apply.

• Supports both big endian and little endian input and output.

# 2.1.3.3 Limitations

This section provides details on the limitations of using the Hardware Port feature.

Following is the list of limitations:

- Used only for SC platform simulators or SC core simulators.
- Not supported for all platforms precedent to 3900.
- You need to manually write the list of files that need to be read from.
- Supports only one kind of format for the files each line needs to be 12 Bytes long, for example: 0x12345678\r\n.

# NOTE

Do not add  $\r$  when writing the input file unless it's in binary mode.

# 2.2 CCSSIM

CCSSIM enables remote access to simulators through the CCS protocol. To run the simulator on a remote computer, execute ccssim2 on the remote machine, using the command prompt.

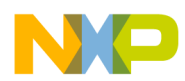

To start the generic CCS Remote Connection executable, start ccssim2 from cWInstall/ starcore\_support/ccs/bin. The simulator can interact with the hardware I/O through CCSSIM.

# 2.2.1 Running a Simulator Remotely

To run your application on the simulator:

- 1. Build your source code using the StarCore Build Tools ( compiler, assembler, and linker).
- 2. Run ccssim2 to execute the server. The ccssim2 server is located at the path cwinstall/ starcore\_support/ccs/bin.
- 3. Use CodeWarrior debugger to debug the application using ccssim through remote connection.

## NOTE

For more information, Refer to *Targeting StarCore DSPs* manual.

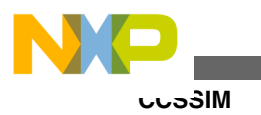

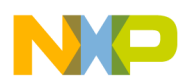

# Chapter 3 Simulator Models for SC3900 Architecture

This chapter explains all the simulator functions and models that are supported by the StarCore SC3900 architecture.

The simulator models supported in this release are:

- Single Core SC3900 Simulators
- B4860 System on Chip Simulators

# 3.1 Single Core SC3900 Simulators

This section explains how the single core SC3900 simulators are intended for developing part of application, while running on single SC3900 core.

Following simulator models are supported in this release:

- SC3900 Single Core Platform ISS
- SC3900 Single Core Platform PACC

### NOTE

SC3900 Single Core Platform ISS and PACC simulators are functional models of SC3900 FVP subsystem. For more information, refer to SC3900 FVP Subsystem Reference Manual.

Both SC3900 and SC3900fp are supported for this release. Use the following parameters to select SC3900 simulator:

- With runsim: runsim -imodel "sc3900rev1" -d sc3900plat\_pacc <eld-file>
- With CodeWarrior: ccssim2 -imodel "sc3900rev1"

Run runsim -v option to check the number of the revision used.

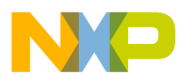

#### Single Core SC3900 Simulators

Currently, the following functions and components are supported by SC3900 simulators:

- Supported Simulator Functions
- Peripherals and Components

# 3.1.1 Supported Simulator Functions

The following table lists the functions supported by the PACC and ISS simulators.

| Function                      | PACC    |                                                                                                    | ISS     |                                  |
|-------------------------------|---------|----------------------------------------------------------------------------------------------------|---------|----------------------------------|
|                               | Planned | Current Status                                                                                                    | Planned | Current Status                   |
| Windows                       | Yes     | Yes                                                                                                    | Yes     | Yes                              |
| Linux32                       | Yes     | Yes                                                                                                    | Yes     | Yes                              |
| Linux64                       | Yes     | Yes                                                                                                    | Yes     | Yes                              |
| Cycle_Aware                   | Yes     | Not verified; PACC<br>accuracy was verified<br>only for hot cache<br>(noL1) mode (Only CAS<br>+ Address queue +<br>SRAM contention stalls<br>are calculated) | No      | No                               |
| Cache_Support                 | Yes     | L1 only                                                                                                    | No      | No                               |
| MMU_Support                   | Yes     | Not fully verified                                                                                                    | Yes     | Yes                              |
| Single-Core_Processor         | Yes     | Yes                                                                                                    | Yes     | Yes                              |
| Multi-core_Processor          | No      | No                                                                                                    | No      | No                               |
| Measure_Cache Hits/<br>Misses | Yes     | Not supported                                                                                                    | No      | No                               |
| Queue_Holds                   | Yes     | Yes                                                                                                    | No      | No                               |
| Instruction_Cache             | Yes     | L1 only                                                                                                    | No      | No                               |
| Data_Cache                    | Yes     | L1 only                                                                                                    | No      | No                               |
| Memory_Translation            | Yes     | Yes                                                                                                    | Yes     | Yes                              |
| Memory_Protection             | Yes     | Not fully verified                                                                                                    | Yes     | Yes                              |
| DTU                           | Yes     | Not supported                                                                                                    | Yes     | Not fully verified               |
| Epic                          | Yes     | Not fully verified                                                                                                    | Yes     | Not fully verified               |
| Timers                        | Yes     | Not fully verified                                                                                                    | Yes     | Not fully verified               |
| CME                           | Yes     | Functional model is<br>supported                                                                                                    | Yes     | Functional model is<br>supported |
| Debug API with<br>CodeWarrior | Yes     | Yes                                                                                                    | Yes     | Yes                              |
| FSL DBG API for<br>breakpoint | Yes     | Not supported                                                                                                    | Yes     | Not fully verified               |

Table continues on the next page...

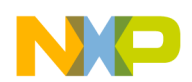

**Chapter 3 Simulator Models for SC3900 Architecture** 

#### Table 3-1. Functions supported by SC3900 Single Core Simulators (continued)

| Function                         | PACC    |                | ISS     |                |
|----------------------------------|---------|----------------|---------|----------------|
|                                  | Planned | Current Status | Planned | Current Status |
| FSL DBG API for cache<br>control | Yes     | Not supported  | No      | No             |
| Hardware ports                   | Yes     | Yes            | Yes     | Yes            |
| Check Points                     | Yes     | Not supported  | Yes     | Not supported  |
| TLM2 Support                     | Yes     | Yes            | Yes     | Yes            |

# 3.1.2 Peripherals and Components

The following table lists aspects that you may need while using the SC3900 Platform ISS and PACC simulators.

| Aspect          | Description                                                                                                    |
|-----------------|----------------------------------------------------------------------------------------------------|
| Core Simulators | <ul> <li>Following core simulators are supported:</li> <li>ISS - Supports SC3900 functional accuracy and is used for SC3900 platform ISS device.</li> <li>CAS - Provides clock accuracy on VLES and bus level. This simulator is functional and clock accurate.</li> </ul> NOTE: CAS does not provide accuracy for entering to or exit from the debug mode. |
| CME             | <ul> <li>The CME model for this release is functional one. There are no debugging features. The current CME features are:</li> <li>Memory mapped registers (read only with the below exceptions, if not supported it will return 0 on read instruction).</li> </ul>                                                                                         |
|                 | External CME Programming - External CME programming is done using four registers:                                                                                                    |
|                 | CME_CA                                                                                                    |
|                 | CME_CC                                                                                                    |
|                 | CME_CS (read/write)                                                                                                    |
|                 | CME_CR (read)                                                                                                    |
|                 | External Query Channel - External query programming is done using two registers:                                                                                                    |
|                 | CME_QCC (contains query's controls)                                                                                                    |
|                 | CME_QCA (contains query address)                                                                                                    |
|                 | The query result is sampled in the CME_QU1 and CME_QU2 registers.                                                                                                    |

Table 3-2. SC3900 Single Core Simulator Aspects

Table continues on the next page...

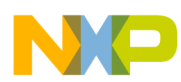

| Aspect                           | Description                                                                                                    |
|----------------------------------|----------------------------------------------------------------------------------------------------|
|                                  | <b>Debug Channel</b> - Debug programming is done using two registers:                                                                                                    |
|                                  | CME_DCC (contains debug instruction controls)                                                                                                    |
|                                  | CME_DCA (contains debug address)                                                                                                    |
|                                  | The query result is sampled in the CME_DQU1 and CME_DQU2 registers.                                                                                                    |
|                                  | CME_CTR register                                                                                                    |
|                                  | <ul> <li>Block cache instructions are supported</li> <li>DQUERY and PQUERY instructions are supported</li> <li>Suspend/resume functionality is supported</li> <li>In case of MMU error the CME is suspended. All channels can also be reset through CME_CTR and can reprogram CME again.</li> </ul>                                                                                                    |
| MMU                              | Full featured and verified with SC3900 subsystem tests.                                                                                                    |
| EPIC                             | Full featured and partially verified.                                                                                                    |
| Timer                            | Full featured and partially verified.                                                                                                    |
| DTU                              | <ul> <li>DTU is partially featured and partially verified. Currently, DTU is connected only with SC3900 Platform ISS simulator. The current DTU limitations are: <ul> <li>No debug exceptions.</li> <li>No dynamic partition allocation.</li> <li>No PC/Addr at stage S registers.</li> <li>No Exp detector.</li> <li>Only RZ0 counter is supported.</li> <li>Always using the triad A configuration for both triads.</li> </ul> </li> </ul>                                                                     |
| Connection with L2 caches (KIBO) | L2 cache is not provided with this release. The KIBO model is<br>being simulated by "KIBO stub" which provides the ELink-<br>TLM connectivity to L1 cache and SGB. The KIBO stub uses<br>a write through policy (always cache miss) and writes/reads<br>from the system memory implemented by runsim/CW.<br>Supported links are: DLink,ILink,RLink,Clink (Clink is never<br>returned by the KIBO stub as a response). Only single beat<br>and single link (only Clink or only RLink) responses are<br>supported. |
| Scalable Platform PACC device    | <ul> <li>The SC3900 platform PACC simulator is scalable and supports the following performance modes:</li> <li>Simulate clocks of core and address queue and can be used for optimization of the core pipeline stalls and performance analysis.</li> <li>Simulate clocks of core, address queue and L1 cache.</li> <li>Simulate clocks of full system, including core, address queue, L1, L2, L3, DDR components.</li> </ul>                                                                                     |
| Hardware breakpoint              | <ul> <li>Provides support for the following hardware breakpoints:</li> <li>Instruction address breakpoint</li> <li>Instruction address range breakpoint</li> <li>Data address range breakpoint</li> </ul>                                                                                                    |

### Table 3-2. SC3900 Single Core Simulator Aspects (continued)

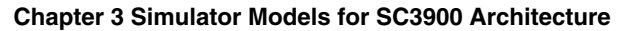

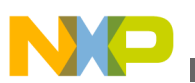

# 3.2 B4860 System on Chip Simulators

B4860 System on Chip (SoC) ISS is a B4860 functional simulator. This simulator is intended for development of full chip applications.

For more information, refer PSC9164 SOC Architecture Specification.

### NOTE

B4860 SoC ISS simulator is now supported on both Linux 64 bit and Windows OS.

Following features and components are supported by B4860 SoC ISS:

- Supported Simulator Functions
- Peripherals and Components
- B4860 ISS MAPLE B3 Support
- Configuring B4860 Simulator
- Running U-Boot and Linux on B4860 Simulator

# 3.2.1 Supported Simulator Functions

This section lists the functions supported by the B4860 instruction set simulator.

The below table provides the list of functions that are currently supported by B4860 ISS.

| Function               | B4860 ISS |                |  |
|------------------------|-----------|----------------|--|
|                        | Planned   | Current Status |  |
| Windows                | Yes       | Yes            |  |
| Linux32                | Yes       | Not Supported  |  |
| Linux64                | Yes       | Yes            |  |
| SC3900 Platform ISS    | Yes       | Yes            |  |
| MPIC                   | Yes       | Yes            |  |
| MAPLE3                 | Yes       | Yes            |  |
| Virtual Interrupt (VI) | Yes       | Yes            |  |
| e6500 cores            | No        | Yes            |  |
| ССМ                    | Yes       | Yes            |  |
| CPC                    | Yes       | Yes            |  |
| BMAN                   | Yes       | Yes            |  |
| QMAN                   | Yes       | Yes            |  |

Table 3-3. Functions supported by B4860 Instruction Set Simulator

Table continues on the next page...

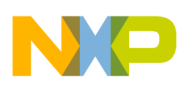

ovoo0 System on Chip Simulators وموسط

#### Table 3-3. Functions supported by B4860 Instruction Set Simulator (continued)

| Function                                                            | B4860 ISS |                |  |
|---------------------------------------------------------------------|-----------|----------------|--|
|                                                                     | Planned   | Current Status |  |
| FMAN                                                                | Yes       | Yes            |  |
| СААМ                                                                | Yes       | Yes            |  |
| I2C                                                                 | Yes       | Yes            |  |
| PBL                                                                 | Yes       | Yes            |  |
| Connection with CodeWarrior for<br>StarCore and Power Architecture® | Yes       | Yes            |  |
| Traffic IO Support                                                  | Yes       | Yes            |  |
| Hardware memory mapped ports for fast IO with files                 | Yes       | Yes            |  |
| Check Points                                                        | Yes       | Not Supported  |  |

# 3.2.2 Peripherals and Components

This section lists the aspects that you may need while using the B4860 instruction set simulator

The below table lists the aspects and their description.

 Table 3-4.
 B4860 Instruction Set Simulator Aspects

| Aspect      | Description                                                                                                    |
|-------------|----------------------------------------------------------------------------------------------------|
| e6500 Cores | <ul> <li>Functional Model only, No timing.</li> <li>Debug Registers/Interrupts are not supported.</li> <li>Performanced Management Registers/Interrupts/mtpmr/<br/>mfpmr are not supported.</li> <li>Timers are approximate since functional model does<br/>not model time.</li> <li>DCache is not modeled. DCBZ/DCBA clear memory.<br/>Rest of DCache instructions are nopped.</li> <li>ICache is not modeled. ICache instructions are nopped.</li> <li>Altivec Assist interrupt is not modeled.</li> <li>Altivec mvidsplt instruction is not modeled.</li> <li>Hardware Table Walk on ITLB misses is minimally<br/>testing.</li> <li>Hardware Table Walk on Cache misses is not<br/>supported.</li> <li>Minimal testing of LRAT and Hardware Table Walk.</li> <li>SCCSBAR register does not mirror shifted CCSBAR.</li> </ul> |
| ССМ         | Secure boot not supported     Stashing not supported                                                                                                    |
| CPC         | <ul> <li>Write back cache and I/O stash are not supported.</li> <li>ATQ priority arbitration (CSSA) is not supported.</li> </ul>                                                                                                    |

Table continues on the next page ...

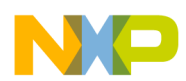

| Aspect | Description                                                                                                    |
|--------|----------------------------------------------------------------------------------------------------|
|        | <ul> <li>Interrupts are not supported.</li> <li>Decoration storage through ReadU, WriteU and Notify is not supported.</li> </ul>                                                                                                    |
| BMAN   | No error interrupts.                                                                                                    |
| QMAN   | <ul> <li>CEETM is not supported.</li> <li>CS tail drop rejections (part of congestion management)<br/>are not modeled.</li> <li>Avoid Blocking FQD control bit is not supported.</li> <li>Query WQ length command is not supported.</li> <li>Query Congestion State and CGR Test Write<br/>commands are not supported.</li> <li>Congestion state change notification (functional)<br/>interrupts are not supported.</li> <li>Error interrupts are not modeled.</li> <li>Debug interface is not modeled.</li> <li>Performance monitor interface is not supported.</li> <li>QCSP0-9_EQCR_CI_CENA/CINH: PB field is not<br/>supported.</li> <li>QMAN_HID_CFG: Only SRPP, SECO, IRPA, DFTD,<br/>and SFTD fields are supported.</li> </ul>                                                                                                    |
| MPIC   | <ul> <li>Shared Message Signaling Interrupt is not supported.</li> <li>Timers are not supported.</li> <li>No behavioral difference between edge and level sensitive interrupts. Level behavior is not modeled.</li> </ul>                                                                                                    |
| 12C    | <ul> <li>I2C device as Master Mode is supported, Slave mode is<br/>NOT supported.</li> <li>Only Register accesses and EEPROM R/W supported</li> </ul>                                                                                                    |
| IFC    | ECC encoding and decoding in NAND-FCM mode are not<br>supported. Buffer control (BCTL) enable/disable support in<br>NAND-FCM, NOR-FCM and GPCM mode are not supported.<br>Address shift mode in NOR-FCM is not supported. Burst<br>mode for multi-beat reads in NOR-FCM mode is not<br>supported. Parity checking in GPCM mode is not supported.<br>Address Data multiplexing shift in GPCM mode is not<br>supported. Ready-Busy status indication for each bank is not<br>supported. NAND Flash timeout error, ECC error, and<br>interrupt generation are not supported. NOR Flash<br>command sequence timeout error and interrupt generation<br>are not supported. GPCM timeout error and interrupt<br>generation are not supported. Loop (Multi-Page) feature in<br>NAND-FCM is not supported. IOBIST modes are not<br>supported. Software reset functionality are not supported. |
| PBL    | <ul> <li>PBL assumes that only IFC-NOR interface is used as<br/>RCW source, PBL source and as Boot location.</li> <li>PBL Interface with IFC-NAND is not supported.</li> <li>PBL Interface with I2C is not supported.</li> <li>PBL Interface with SPI is not supported.</li> <li>PBL Interface with SDHC is not supported.</li> <li>PBL Hard coded RCWs is not supported.</li> </ul>                                                                                                    |

#### Table 3-4. B4860 Instruction Set Simulator Aspects (continued)

Table continues on the next page...

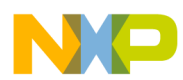

| Aspect            | Description                                                                                                    |
|-------------------|----------------------------------------------------------------------------------------------------|
| Frame Manager     | Frame Manager SWSIM is a software simulators package<br>which currently includes a simulation module for P4080/<br>P3040/P5020/P1023/P2040 Frame Manager hardware block.<br>For more information, refer <i>Frame Manager Software</i><br><i>Simulator Release Notes</i> . |
| Virtual Interrupt | Virtual Interrupts are implemented, but not really tested with sc3900 interrupts: It gets interrupts from the program and transmits them to the 6 sc3900 cores.                                                                                                    |
| MAPLE3 Support    | Refer the B4860 ISS MAPLE B3 Support section for details.                                                                                                    |

#### Table 3-4. B4860 Instruction Set Simulator Aspects (continued)

# 3.2.3 B4860 ISS MAPLE B3 Support

This section lists the supported Maple Processing Elements or Maple components.

#### NOTE

By default the MAPLE mode is REV2. For REV1 support, add the following flag:

-imodel "-MAPLE3\_REV1"

The base addresses of MAPLE is fixed as:

- MAPLE extended to 36 bit addressing and OxF prefix could be added in MSB 32 bits.
- MBus could be changed in cfg file in the ccm.laws field.
- SBus could be changed by CCSR base value change.
  - a. MBus0 0xFA0000000 (default 0xE000000)
  - b. MBus1 0xFA0400000 (default 0xE0400000)
  - c. MBus2 OXFA0800000 (default OXE0800000)
  - d. SBus0 oxffeso0000 (default oxfeso0000)
  - e. SBus1 0xFfe810000 (default 0x FE810000)
  - f. SBus2 0xFfe820000 (default 0x FE820000)

Following are the Maple Processing Elements or Maple components:

- Memory Map
- PSIF3 Registers
- eTVPE2
- eFTPE2
- DEPE2
- EQPE

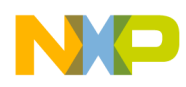

- EQPE2
- PDPE2
- PDPE2Rev2
- PUPE2
- PUPE2Rev2
- DL2
- ULF2
- ULB2
- CGPE Registers
- TCPE Registers
- Buffer Descriptor (BD) Programming Model
- Flexible Interrupt Scheme
- CRPE

# 3.2.3.1 Memory Map

The memory model of Maple is represented as:

- Three MAPLE 3 elements are implemented including two LW and one W.
- SBus memory is implemented at address Ox[F]fe800000 and can be configured by CCSRBAR.
- MBus memory is implemented at address Ox[F]fa000000 including:
  - DRAM
  - eTVPE2 registers
  - DEPE2 registers
  - EQPE2 registers
  - PDPE2 registers
  - PUPE2 registers
  - eFTPE2 registers (both in L&W) (LTE WCDMA)

In MAPLE3 following registers are implemented in memory map:

- DL2 registers
- ULF2 registers
- ULB2 registers
- CGPE registers (W)
- TCPE registers (W)

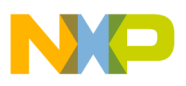

o4000 System on Chip Simulators ومب

### 3.2.3.2 PSIF3 Registers

Following features are implemented in PSIF3 registers:

- Four RISC cores are simulated, including registers on the SBus memory
- Internal DMA is partially simulated including MMU
- DTU is simulated
- PIC is simulated
- Scheduler is simulated

# 3.2.3.3 eTVPE2

Following features are implemented in eTVPE2 registers:

- Register's memory map is implemented with reset values
- Pipeline mode is not supported
- Passes the basic tests for 3GLTE and UMTS
- Some modes do not support. eTVPE2::UMTS::EDCH separated vector (Not implemented in model)
- Qualifies the SmartDSP OS eFVPE2 test and some tests vectors
- Qualifies SmartDSP OS Single core tests
- Full SmartDSP OS test on Multicore is not supported

# NOTE

MAPLE3 support is not yet fully tested with SmartDSP OS multi-core support. Some of the tests may pass on reduced number of iterations.

# 3.2.3.4 eFTPE2

Following features are implemented for eFTPE2:

- Register's memory map is implemented with reset values
- Qualifies the SmartDSP OS eFTPE2 test and some test vectors

# 3.2.3.5 DEPE2

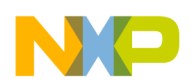

Following features are implemented for DEPE2:

- Register's memory map is implemented with reset values
- Failed on full SmartDSP OS test (iterations)
- Qualifies the SmartDSP OS DEPE2 test and some tests vectors

### NOTE

MAPLE3 support is not yet fully tested with SmartDSP OS multi-core support. Some of the tests may pass on reduced number of iterations.

# 3.2.3.6 EQPE

Following features are implemented for EQPE:

- Register's memory map is implemented with reset values
- Testing is in progress

# 3.2.3.7 EQPE2

Following features are implemented for EQPE2:

- Register's memory map is implemented with reset values
- Testing is in progress
- Qualifies basic tests

# 3.2.3.8 PDPE2

Following are the new features implemented for PDPE2:

- Register's memory map is implemented with reset values
- Qualifies the SmartDSP OS PDPE2 test and some tests vectors

# 3.2.3.9 PDPE2Rev2

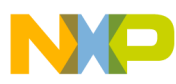

#### 54000 System on Chip Simulators

Following are the new features implemented for PDPE2Rev2:

- Register's memory map is implemented with reset values
- Qualifies basic tests

### 3.2.3.10 PUPE2

Following are the new features implemented for PUPE2:

- Register's memory map is implemented with reset values
- Testing is in progress

### 3.2.3.11 PUPE2Rev2

Following are the new features implemented for PUPE2Rev2:

- Register's memory map is implemented with reset values
- Testing is in progress
- Qualifies basic tests

### 3.2.3.12 DL2

Following are the new features implemented for DL2:

- Register's memory map is implemented with reset values
- Testing is in progress

### 3.2.3.13 ULF2

Following features are implemented for ULF2:

- Register's memory map is implemented with reset values
- Testing is in progress
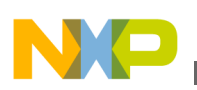

#### 3.2.3.14 ULB2

Following features are implemented for ULB2:

- Register's memory map is implemented with reset values
- Testing is in progress

### 3.2.3.15 CGPE Registers

Following features are implemented for CGPE:

- Register's memory map is implemented with reset values
- Testing is in progress

### 3.2.3.16 TCPE Registers

Following features are implemented for TCPE registers:

- Register's memory map is implemented with reset values
- Testing is in progress

### 3.2.3.17 Buffer Descriptor (BD) Programming Model

Following feature is implemented for BD Programming Model:

• For multiple master support, up to 8 High Priority BD rings and 8 Low Priority BD rings are there for each processing element

### 3.2.3.18 Flexible Interrupt Scheme

Following feature is implemented for Flexible interrupt scheme:

• Supports BD interrupts mapped from IRQ\_242 and above

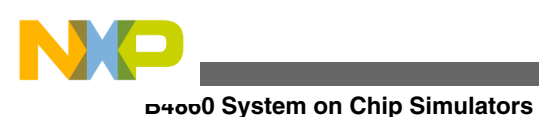

## 3.2.3.19 CRPE

Following features are implemented for CRPE:

- Currently only the CPRI-CRPE interactions are supported, full CPRI data path does not get simulated.
- Partially registers are implemented in order to perform WCDMA demo
- Only CPRI 0 registers are supported at the moment (although there are six CPRI modules)
- Qualifies SmartDSP OS Single core tests
- The CRPE put and get data to and from files in predefined format:
  - For UpLink up to 24 antenna files

The data structure for ant 0 file for OVS 2 is:

chip 0 phaze 0 <8I,8Q> chip 0 phaze 1 <8I,8Q> chip 1 phaze 0 <8I,8Q> chip 1 phaze 1 <8I,8Q>

The data structure for ant 0 file for no OVS is:

chip 0 phaze 0 <8I,8Q>
chip 1 phaze 0 <8I,8Q>

• For DownLink only in CPRI mode in CRPE-DL, upto16 antenna output files (or less), <16I,16Q>

The data structure is:

chip 0 <16I,16Q> chip 1 <16I,16Q>

#### NOTE

DL writes out to file every 2083 system clocks.

UL reads from file every 2083\*16 system clocks.

CPRI Timer Interrupts feature is still not implemented where each 10ms CPRI should produce interrupts.

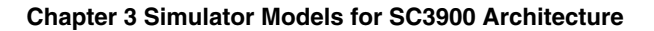

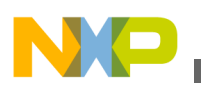

## 3.2.4 Configuring B4860 Simulator

This section discuss the configuration options supported by B4860 ISS.

B4860 instruction set simulator supports the following initialization and configuration files:

- b4860iss.ini Required for StarCore components initialization. This file is loaded at startup.
- b4860iss\_sim\_init\_params.cfg Provides default or configurable simulator initialization parameters. This file is loaded at startup.

Following sections discuss various configuration options supported by B4860 ISS:

- Configure B4860 Simulator Options
- Configuration Files

## 3.2.4.1 Configure B4860 Simulator Options

This section provides details on configuring B4860 simulator options. It also has a table that lists the various options available.

The simulator can run with the following configuration options:

- ./runsim -imodel "option=value -option... " -smodel "option=value -option... " -d b4860iss -nc 1 test.eld
- ./ccssim2 -imodel "option=value -option... " -smodel "option=value -option... " -port 41475

where,

- -imodel Required during the StarCore simulator initialization (Initialization Model).
- -smodel Required after the initialization of the simulator, and before starting the execution of the simulator (Start Model).

### NOTE

Runsim and ccssim2 can run without -imodel and -smodel options. In this case the default values are used ./runsim -d b4860iss -nc 1 test.eld and ./ccssim2 -port 41475.

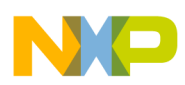

#### outoo0 System on Chip Simulators

The below tables lists the various options available:

| Name                                                    | imodel | smodel | Description                                                                                                    |
|---------------------------------------------------------|--------|--------|----------------------------------------------------------------------------------------------------|
| sc_pa_maple_run=n1:n2:<br>n3                            | Yes    | Yes    | Enables the execution phase<br>at the startup of StarCore,<br>PowerArchitecture, and Maple<br>cores. Default value is: 0:0:1.                                                                                                    |
| <pre>sc_pa_maple_ratios=n1:<br/>n2:n3</pre>             | Yes    | Yes    | Sets the execution phase<br>cycle ratios for StarCore,<br>PowerArchitecture, and<br>Maple. This parameter can be<br>used to configure the speed/<br>synchronization/execution<br>tunings of the simulator. Zero<br>means no execution cycles for<br>the corresponding<br>component. Default value is:<br>20:1:10. |
| <pre>sc_pa_maple_sync_exec=<br/>n1:n2:n3</pre>          | Yes    | Yes    | Enables or disables<br>synchronization of MAPLE<br>execution with StarCore and<br>PA cores execution. Currently<br>only the StarCore cores are<br>taken into account and<br>therefore, MAPLE doesn't get<br>cycles when all StarCore<br>cores are stopped. Default<br>value is: 1:0:1                             |
| <pre>sim_tio_hub=tio_server _name:tio_server_port</pre> | Yes    | No     | Enables the TIO support in<br>B4860 simulator and<br>configures TIO server name<br>and port. The value is set in<br>b4860iss_sim_init_para<br>ms.cfg file.                                                                                                    |
| sim_pa_run_vcores= <ena<br>ble_mask&gt;</ena<br>        | Yes    | No     | Enables/disables (1/0) run at<br>reset for a PA virtual cores<br>(PA core thread0 or thread1).<br>10101010 enables run at<br>reset for all main threads<br>(thread0 of all PA cores).<br>Default value is: 10000000. It<br>enables run at reset for the<br>1'st virtual core (PA core0 /<br>thread0).             |
| - MULTITHREAD                                           | Yes    | No     | Enables multithreading: 1<br>thread for StarCore, 1 thread<br>for PA cores, and 1 thread for<br>each MAPLE3 (A, B, C).<br>Default value is:<br>• Enabled, if the host PC<br>is a multicore machine<br>• Disabled, if the host PC<br>is a singlecore machine                                                       |

#### Table 3-5. Main Options

Table continues on the next page...

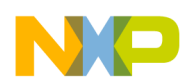

Chapter 3 Simulator Models for SC3900 Architecture

| Name            | imodel | smodel | Description                                                                                                    |
|-----------------|--------|--------|----------------------------------------------------------------------------------------------------|
| - NOMULTITHREAD | Yes    | No     | <ul> <li>Disables multithreading.</li> <li>Default value is: <ul> <li>Disabled, if the host PC</li> <li>is a multicore machine</li> </ul> </li> <li>Enabled, if the host PC is a singlecore machine</li> </ul> |

#### Table 3-5. Main Options (continued)

#### Table 3-6. Advanced Options

| Name                                               | imodel | smodel | Description                                                                                                    |
|----------------------------------------------------|--------|--------|----------------------------------------------------------------------------------------------------|
| sim_log_level= <level></level>                     | Yes    | Yes    | Sets the specified log level.<br>Supported log levels are<br>NONE=0, ERROR=1,<br>WARNING=2, INFO=3,<br>DEBUG=4, TRACE=5. The<br>specified level must be a<br>positive integer (Level >=0).<br>Default value is: 1 |
| <pre>sim_log_file=<sim.log></sim.log></pre>        | Yes    | Yes    | Writes log to the specified log file.                                                                                                    |
| <pre>ipmodels_log_level=<le vel=""></le></pre>     | Yes    | Yes    | Sets log level for ipmodels<br>components. The specified<br>level must be a positive<br>integer (Level >=0). Default<br>Value is: 0                                                                               |
| <pre>pa_sim_config_file=<te st.cfg=""></te></pre>  | Yes    | Yes    | Sets the configuration file<br>loaded at startup. It can be<br>used to load binary images,<br>and write memory mapped<br>registers.                                                                               |
| <pre>mapletrace_file <maple.trc></maple.trc></pre> | No     | Yes    | Specifies the maple trace file.                                                                                                    |
| mapletrace start/stop                              | No     | Yes    | Starts/Stops maple ucode trace.                                                                                                    |
| - cpricfg<br><cpri_config.xml></cpri_config.xml>   | Yes    | No     | Loads the specified CPRI configuration file.                                                                                                    |

### 3.2.4.2 Configuration Files

This section provides details on the various initialization parameters along with certain examples.

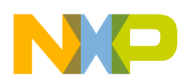

#### D4000 System on Chip Simulators

The following table lists the various initialization parameters that can be changed in the configuration file b4860iss\_sim\_init\_params.cfg.

| Name                                                                                                  | Description                                                                                                    |
|----------------------------------------------------------------------------------------------------|----------------------------------------------------------------------------------------------------|
| sim.enable_fman_tio                                                                                   | Enables FMAN TIO support. When this option is enabled you could use fm_tio_inject and fm_tio_capture applications to inject pcap files. Default value is: False |
| sim.jit_run_quanta                                                                                    | Sets the maximum number of instructions to be executed on the execution phase for PA cores. Default value is: 1000                                              |
| sim.clock_dpa                                                                                         | Enables DPAA clock. Default value is: False                                                                                                    |
| sim.dpa_clock_divisor                                                                                 | Configures the DPAA clock ratio. The value of dpa_clock is sim.jit_run_quanta / sim.dpa_clock_divisor.<br>Default value is: 100                                 |
| fman0.log_filename                                                                                    | Set log filename for FMAN0. Default value is: fman.log                                                                                                    |
| fman0.log_level                                                                                       | Set log level for FMAN0. Default value is: 0                                                                                                    |
| <pre>sim.dpa_bman_log_levelsim.dpa_qman_log_levels im.dpa_caam_log_levelsim.dpa_fman0_log_level</pre> | Sets log level for BMAN, QMAN, CAAM, FMAN wrapper.<br>Default value is: 0 (for all)                                                                             |
| configunit.model_p5020                                                                                | Sets configunit.model_p5020=1 for old images/use-<br>cases (p5020) Default value is: 0                                                                          |
| ccm.laws                                                                                              | Configures custom LAW entries. The values are set in the b4860iss_sim_init_params.cfg file.                                                                     |

Table 3-7. Initialization Parameters

### 3.2.4.2.1 Examples

Run the following commands, if you want to enable the execution only on StarCore:

```
./runsim -smodel "sc_pa_maple_run=0:0:0 sc_pa_maple_ratios=1:0:0" -d
b4860iss -nc 1 test.eld
```

```
./ccssim2 -smodel "sc_pa_maple_run=0:0:0 sc_pa_maple_ratios=1:0:0" -
port 41475
```

Run the following commands if you want to enable the execution only on StarCore and Maple:

```
./runsim -smodel "sc_pa_maple_run=0:0:1 sc_pa_maple_ratios=20:0:10" -d
b4860iss -nc 1 test.eld
```

```
./ccssim2 -smodel "sc_pa_maple_run=0:0:1 sc_pa_maple_ratios=20:0:10" -
port 41475
```

Run the following commands if you want to enable TIO support:

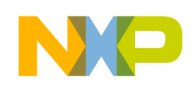

```
./runsim -imodel "sim_tio_hub=10.1.171.5:42476" -d b4860iss -nc 1
test.eld
```

```
./ccssim2 -imodel "sim_tio_hub=10.1.171.5:42476" -port 41475
```

Run the following commands if you want to change CCSR value:

```
./runsim -imodel "ccm.ccsrbarh=0x0" -d b4860iss -nc 1 test.eld
```

```
./ccssim2 -imodel "ccm.ccsrbarh=0xf ccm.ccsrbarl=0xfe000000" -port
41475
```

Run the following command if you want to change RCW (recommended for SmartDSP OS)

```
./ccssim2 -imodel "ccm.ccsrbarh=0xf" -smodel "pa_sim_config_file=./
rcw/test_rcw_sdos.cfg"
```

Run the following command if you want to run MAPLE3 in REV1 mode (since the default mode is REV2)

```
./ccssim2 -imodel "-MAPLE3_REV1"
```

### 3.2.5 Running U-Boot and Linux on B4860 Simulator

Follow the steps given in this section to run U-Boot and Linux on B4860 simulator.

For booting Linux with ccssim2, ccs and tio\_console or with runsim and tio\_console, refer to the readme.txt.

To access the readme.txt file, follow the steps given below:

- 1. Extract the archive files available at <CWInstallDir>\SC\ccs\bin \linux64\sc\_swsim\_linux64.tgz, where <CWInstallDir> is the path to your CodeWarrior installation.
- 2. Select linux64\linux\_ir0\readme.txt.

The file contains all the steps required to run U-Boot and Linux on B4860 Simulator.

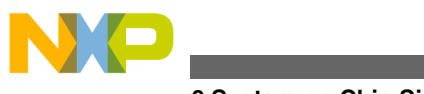

ovoo System on Chip Simulators وموبط

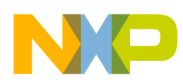

# Chapter 4 Using Traffic IO

This chapter explains the usage of Traffic IO using the net\_demo SmartDSP OS utility project.

This chapter explains:

- Import net\_demo Utility Project
- Configure Windows TCP/IP settings
- Execute net\_demo Utility Project

# 4.1 Import net\_demo Utility Project

This section lists the steps required to import the net\_demo utility project.

### NOTE

The procedure of importing the net\_demo utility project assumes that you have the Windows Packet Capture Library (WinPcap) installed. For more details on WinPcap, visit http:// www.winpcap.org/install/default.htm.

To import the **net\_demo** utility project, perform these steps:

 Select Start > Programs > Freescale CodeWarrior > CodeWarrior for StarCore< number> > CodeWarrior, where number is the version number of your product.

The IDE launches and the WorkSpace Launcher dialog appears, asking you to select a workspace to use.

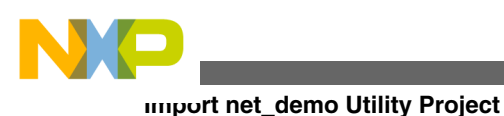

### NOTE

You can select the **Use this as the default and do not ask again** checkbox to set default/selected path as a default location for storing all your projects.

| 🔑 Workspa                                                                                                    | ace Launcher                                  |  |  |
|----------------------------------------------------------------------------------------------------|-----------------------------------------------|--|--|
| Select a w                                                                                                    | vorkspace                                     |  |  |
| Freescale CodeWarrior stores your projects in a folder called a workspace.<br>Choose a workspace folder to use for this session. |                                               |  |  |
|                                                                                                    |                                               |  |  |
| Workspace:                                                                                                    | D:\workspace Browse                           |  |  |
| Use this a                                                                                                    | is the default and do not ask again OK Cancel |  |  |

#### Figure 4-1. Workspace Launcher Dialog Box

2. Click **OK** to accept the default workspace. To use a different workspace, click **Browse** and specify the desired location.

The IDE initializes and displays the **Workbench** window.

### NOTE

The **Welcome** page is displayed when CodeWarrior is run for the first time. You can always return to this page by selecting **Help > Welcome** from the CodeWarrior IDE menu bar.

3. From the CodeWarrior IDE menu bar, select **File > Import**.

The **Import** wizard appears.

- 4. Expand the General tree item.
- 5. Select **Existing Projects into Workspace** to import an existing SmartDSP OS demo application as shown below.

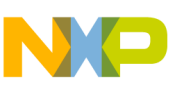

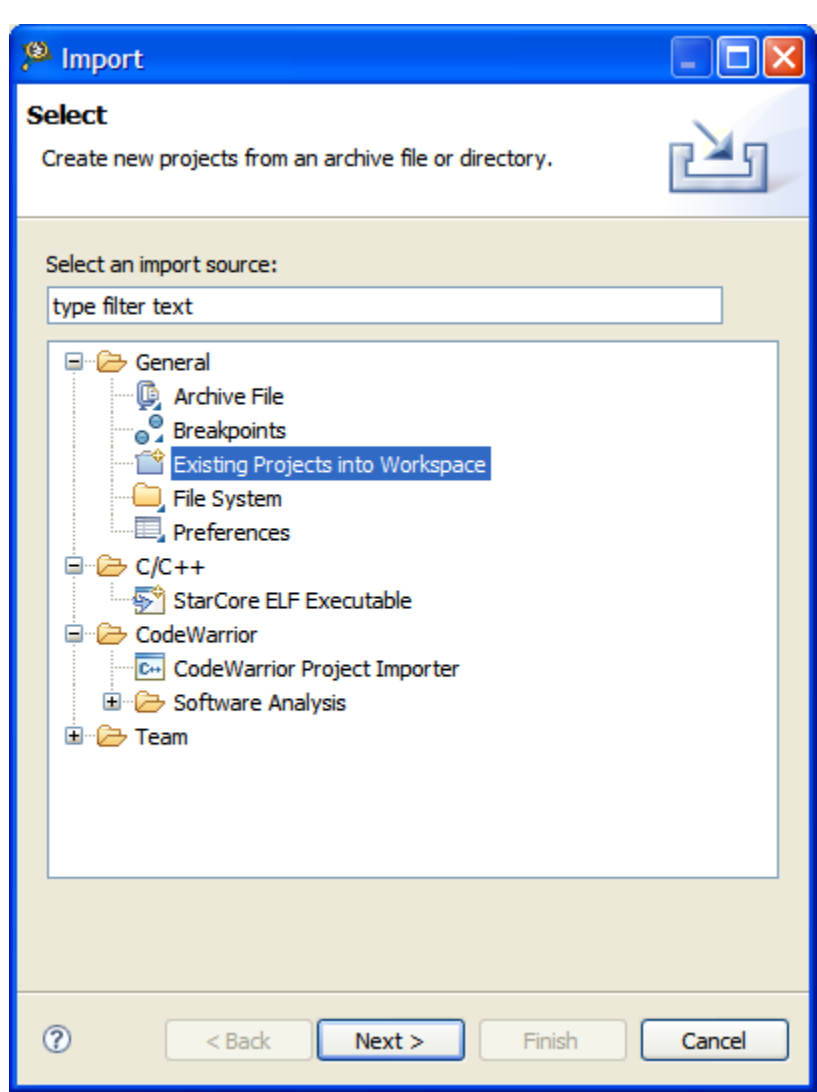

Figure 4-2. Import Wizard - Select Existing Projects into Workspace 6. Click Next.

The Import Projects page appears.

7. Select the Select root directory option.

The wizard enables the corresponding **Browse** button.

8. Click Browse.

The Browse For Folder dialog box appears.

9. Use the dialog box to navigate to the net\_demo utility project.

### NOTE

The **net\_demo** utility project is installed as a part of CodeWarrior installation and is available in the

<CWInstallDir>\SC\StarCore\_Support \SmartDSP\demos\starcore

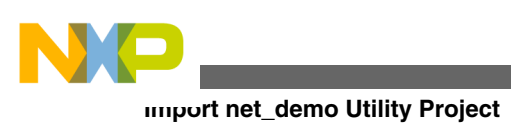

\msc815x\net\_demo folder, where lt; CWInstallDir> is the path to your CodeWarrior installation.

10. Click **OK**.

The **Browse For Folder** dialog box closes. The path to the demo project appears in the **Select root directory** text box as shown below.

| 🔑 Import                                                                                    |                                         |                                 |
|---------------------------------------------------------------------------------------------|-----------------------------------------|---------------------------------|
| Import Projects<br>Select a directory to searc                                              | ch for existing Edipse projects.        |                                 |
| <ul> <li>Select root directory:</li> <li>Select archive file:</li> <li>Projects:</li> </ul> | martDSP\demos\starcore\msc815x\net_demo | Browse                          |
| Inet_demo                                                                                   |                                         | Select All Deselect All Refresh |
| Copy projects into wo                                                                       | rkspace                                 |                                 |
| 0                                                                                           | <pre>Back Next &gt; Finish</pre>        | Cancel                          |

Figure 4-3. Import Wizard - Import Existing Projects

- 11. Ensure that the **net\_demo** utility project displayed in the **Projects** text box is checked.
- 12. Click Finish.

The Import wizard closes and **C/C++** perspective appears. The CodeWarrior Projects view shows the **net\_demo** utility project as displayed in the below figure.

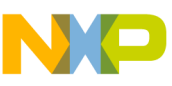

| CodeWarrior Projects                 |           |       |
|--------------------------------------|-----------|-------|
| 📳 🎝 🗘 🔿 👰   🗖 💸 🔎                    | File Name |       |
| File Name 🔺                          | Size Type | Build |
| 🖃 🚰 net_demo : Core 0 - Debug        |           |       |
| 🗄 🗁 app                              |           |       |
| 🗁 bsp                                |           |       |
| 🗉 🔊 Indudes                          |           |       |
| 🗉 😕 Core 0 - Debug                   |           |       |
| 🗉 🗁 link_cmd                         |           |       |
| 🗟 Net_Demo_Readme.txt                | 2 KB Text | ×     |
| 📄 net_demo - Core 0 - Debug.launch   | 17 KB     | ×     |
| 📄 net_demo - Core 0 - Release.launch | 18 KB     | ×     |
| 📄 net_demo - Core 1 - Debug.launch   | 16 KB     | ×     |
| 📄 net_demo - Core 1 - Release.launch | 18 KB     | ×     |
| 📄 net_demo - Core 2 - Debug.launch   | 16 KB     | ×     |
| 📄 net_demo - Core 2 - Release.launch | 18 KB     | ×     |
| 📄 net_demo - Core 3 - Debug.launch   | 16 KB     | ×     |
| 📄 net_demo - Core 3 - Release.launch | 18 KB     | ×     |
| 📄 net_demo - Core 4 - Debug.launch   | 16 KB     | ×     |
| 📄 net_demo - Core 4 - Release.launch | 18 KB     | ×     |
| 📄 net_demo - Core 5 - Debug.launch   | 16 KB     | × .   |
| 📄 net_demo - Core 5 - Release.launch | 18 KB     | × .   |
| 📄 Net demo - Debug.launch            | 3 KB      | × .   |
| 📄 Net demo - Release.launch          | 3 KB      | × .   |
| 🗉 🗁 os_configuration                 |           |       |
| 🗉 🗁 os_include                       |           |       |
|                                      |           |       |
|                                      |           |       |
|                                      |           |       |
|                                      |           |       |
|                                      |           |       |
|                                      |           |       |
|                                      |           |       |
|                                      |           |       |
|                                      |           |       |
| <                                    |           | >     |

Figure 4-4. CodeWarrior Projects-net\_demo SmartDSP OS Utility Project

13. Select **Project > Build Project** from the CodeWarrior IDE menu bar to build the project.

# 4.2 Configure Windows TCP/IP settings

This section lists the steps required to configure TCP/IP settings.

To configure TCP/IP, follow these steps:

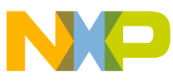

comigure Windows TCP/IP settings

1. Select **Start > Control Panel**.

The Control Panel window appears.

2. Select Network and Internet Connections.

The Network and Internet Connections window appears.

- 3. Select Network Connections.
- 4. Right-click the network connection that you want to configure, select **Properties** from the context menu that appears.
- 5. The Local Area Connection Properties dialog box appears as shown below.

| 🕹 Local Area Connection Properties 🛛 🔹 💽                                                                                                    |  |  |  |
|----------------------------------------------------------------------------------------------------|--|--|--|
| General Advanced                                                                                                    |  |  |  |
| Connect using:                                                                                                    |  |  |  |
| Broadcom NetXtreme 57xx Gigabit C Configure                                                                                                    |  |  |  |
| This connection uses the following items:                                                                                                    |  |  |  |
| Image: Second structure       Image: Second structure         Image: Second structure       Image: Second structure         Image: Second structure       Image: Second structure         Image: Second structure       Image: Second structure |  |  |  |
|                                                                                                    |  |  |  |
| Install Uninstall Properties                                                                                                    |  |  |  |
| Description<br>Transmission Control Protocol/Internet Protocol. The default<br>wide area network protocol that provides communication<br>across diverse interconnected networks.                                                                |  |  |  |
| <ul> <li>Show icon in notification area when connected</li> <li>Notify me when this connection has limited or no connectivity</li> </ul>                                                                                                    |  |  |  |
| OK Cancel                                                                                                    |  |  |  |

Figure 4-5. Local Area Connection Properties Dialog Box 6. Select Internet Protocol (TCP/IP), and then click Properties.

The Internet Protocol (TCP/IP) Properties dialog box appears.

- 7. Select the General tab.
- 8. Select Use the following IP address option.
- 9. Specify 10.0.0.100 as IP address and 255.0.0.0 as Subnet mask.

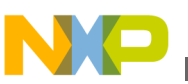

### NOTE

Do not specify any value in the **Preferred DNS server** and **Alternate DNS server** text boxes.

| Internet Protocol (TCP/IP) Proper                                                                                                    | rties 🔹 🥐 🔽      |  |  |  |
|----------------------------------------------------------------------------------------------------|------------------|--|--|--|
| General                                                                                                    |                  |  |  |  |
| You can get IP settings assigned automatically if your network supports this capability. Otherwise, you need to ask your network administrator for the appropriate IP settings. |                  |  |  |  |
| Obtain an IP address automatically                                                                                                    | у                |  |  |  |
| ─● Use the following IP address: ──                                                                                                    |                  |  |  |  |
| IP address:                                                                                                    | 10 . 0 . 0 . 100 |  |  |  |
| Subnet mask:                                                                                                    | 255.0.0.0        |  |  |  |
| Default gateway:                                                                                                    | · · ·            |  |  |  |
| Obtain DNS server address autom                                                                                                    | natically        |  |  |  |
| • Use the following DNS server add                                                                                                    | resses:          |  |  |  |
| Preferred DNS server:                                                                                                    |                  |  |  |  |
| Alternate DNS server:                                                                                                    | · · ·            |  |  |  |
| Advanced                                                                                                    |                  |  |  |  |
|                                                                                                    | OK Cancel        |  |  |  |

Figure 4-6. Internet Protocol (TCP/IP) Properties Dialog Box

10. Click **OK** to close the **Internet Properties** (**TCP/IP**) **Properties** dialog box.

11. Click Close to save and close the Local Area Connection Properties dialog box.

### NOTE

This procedure will result in loss of Internet connectivity. To re-connect select the **Obtain an IP address automatically** option from the **Internet Protocol** (**TCP/IP**) **Properties** dialog box.

# 4.3 Execute net\_demo Utility Project

This section lists the steps required to execute the net\_demo utility project.

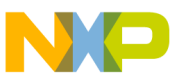

Execute net\_demo Utility Project

To execute the **net\_demo** utility project, perform the following steps:

- 1. Select the **net\_demo** utility project in the **CodeWarrior Projects** view.
- 2. Select **Run > Debug Configurations**.

The **Debug Configurations** dialog box appears as shown in the below figure.

- 3. Expand the CodeWarrior Download configuration.
- 4. From the expanded list, select the debug configuration that you want to modify. For example, select core 0.

| 🔑 Debug Configurations                                                                                                    |                                                                                                    |                     |  |
|----------------------------------------------------------------------------------------------------|----------------------------------------------------------------------------------------------------|---------------------|--|
| Create, manage, and run configurations Download an application to a target, then debug or run the application.                                                                                                    |                                                                                                    |                     |  |
| Image: Second Second | Name:       net_demo - Core 0 - Debug         Main       (*)* Arguments       (*)* Debugger       (*)* Source       (*)* Common       (*)* Trace and Profile         C/C++ application       (*)       (*)* Arguments       (*)* Debug/net_dbg.eld       (*)         Project:       net_demo       (*)       (*)       (*)         Application:       Core 0 - Debug/net_dbg.eld       (*)       (*)         Connect process input output to a terminal.       (*)       (*)         Remote system       (*)       (*)       (*)         System:       (*)       net_demo - Core 0 - Debug       (*)       (*)         This is a multicore system.       (*)       (*)       (*)       (*)         MSC8156       (*)       MSC8156-1       (*)       (*)         MSC8156-1       (*)       (*)       (*)       (*)         MSC8156-3       (*)       (*)       (*)       (*)         MSC8156-3       (*)       (*)       (*)       (*)         MSC8156-5       (*)       (*)       (*)       (*) | Browse<br>Iariables |  |
| Filter matched 18 of 18 items                                                                                                    | Apply                                                                                                    | Revert              |  |
| 0                                                                                                    | Debug                                                                                                    | Close               |  |

#### Figure 4-7. Debug Configurations Dialog Box

- 5. Select the net\_demo Core0 Debug remote system from the System dropdown list.
- 6. Click Edit.

The Properties for net\_demo window appears as shown below.

- 7. Select CSSIM2 ISS from the Connection type drop down list.
- 8. Select the **Connection** tab.
- 9. Select the Automatic launch option.
- 10. Modify the Server port number to 40969.

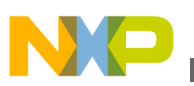

### NOTE

If you use a custom port, modify the **Server port number** appropriately.

11. Check CCS executable to specify the server executable file path.

| 🔑 Properties for net_demo - | Core 0 - Debug                                                      |           |
|-----------------------------|---------------------------------------------------------------------|-----------|
| type filter text            | System                                                              | ⇔ - ⇔ - ▼ |
| ····· System                | RSE system type: Hardware or Simulator<br>Parent profile: b14143-01 |           |
|                             | Connection name: net_demo - Core 0 - Debug                          |           |
|                             | Description: Generated from pre-RSE Launch Configuration            |           |
|                             | System type: MSC8156                                                | Edit      |
|                             | Connection type: CCSSIM2 ISS                                        | ~         |
|                             | Connection Initialization System I/O Model Advanced                 | ]         |
|                             | Automatic launch     Server port number: 40969                      |           |
|                             | CCS executable: D:\Freescale\CW SC v10.1\SC\ccs\bin\ccssim2.exe     |           |
|                             | O Manual launch                                                     |           |
|                             | Server hostname/IP: 127.0.0.1                                       |           |
|                             | Server port number: 41475                                           |           |
|                             |                                                                     |           |
|                             |                                                                     |           |
|                             |                                                                     |           |
|                             |                                                                     |           |
| 0                           | ОК                                                                  | Cancel    |

#### Figure 4-8. Properties for net\_demo Window

- 12. Click **OK**.
- 13. Click **Apply** to save the changes.
- 14. Click Close to save and close the Debug Configurations dialog box.

### NOTE

To change the network interface configuration modify the net\_demo.c file in the **net\_demo** utility project and rebuild

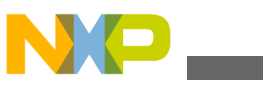

Execute net\_demo Utility Project

the project. By default, the **net\_demo** utility project uses ucc1 slot.

15. Select **Start > Run**.

The **Run** dialog box appears.

- 16. Specify **cmd.exe** in the **Open** text box to launch the command prompt window.
- 17. Navigate to the <CWInstall>\SC\ccs\bin. Where <CWInstall> is the path to your CodeWarrior installation. For example, in the command prompt type, cd C:\Program Files\Freescale\CW SC v10.4\SC\ccs\bin
- 18. Launch ccssim2 server using -tio argument. ccssim2.exe -tio
- 19. Launch tio\_bridge.tio\_bridge.exe -ser ucc1 -flags update\_ip\_header\_checksum

### NOTE

Do not close the command prompt window. The Traffic IO log appears in this window once the project is debugged successfully.

20. From the CodeWarrior IDE menu bar, select **Run > Debug Configurations**. CodeWarrior IDE uses the settings in the launch configuration to generate debugging information and initiate communications with the target board.

The **Debug Configurations** dialog box appears. The left pane of this dialog box has a list of debug configurations that apply to the current application.

### NOTE

For more information on how to use the debugger, refer to the *CodeWarrior Development Studio Common Features Guide*.

- 21. Expand the Launch Group configuration.
- 22. From the expanded list, select the launch group that you want to debug. For example, select Net demo Debug.

The below figure displays the **Debug Configurations** dialog box with the selected launch group.

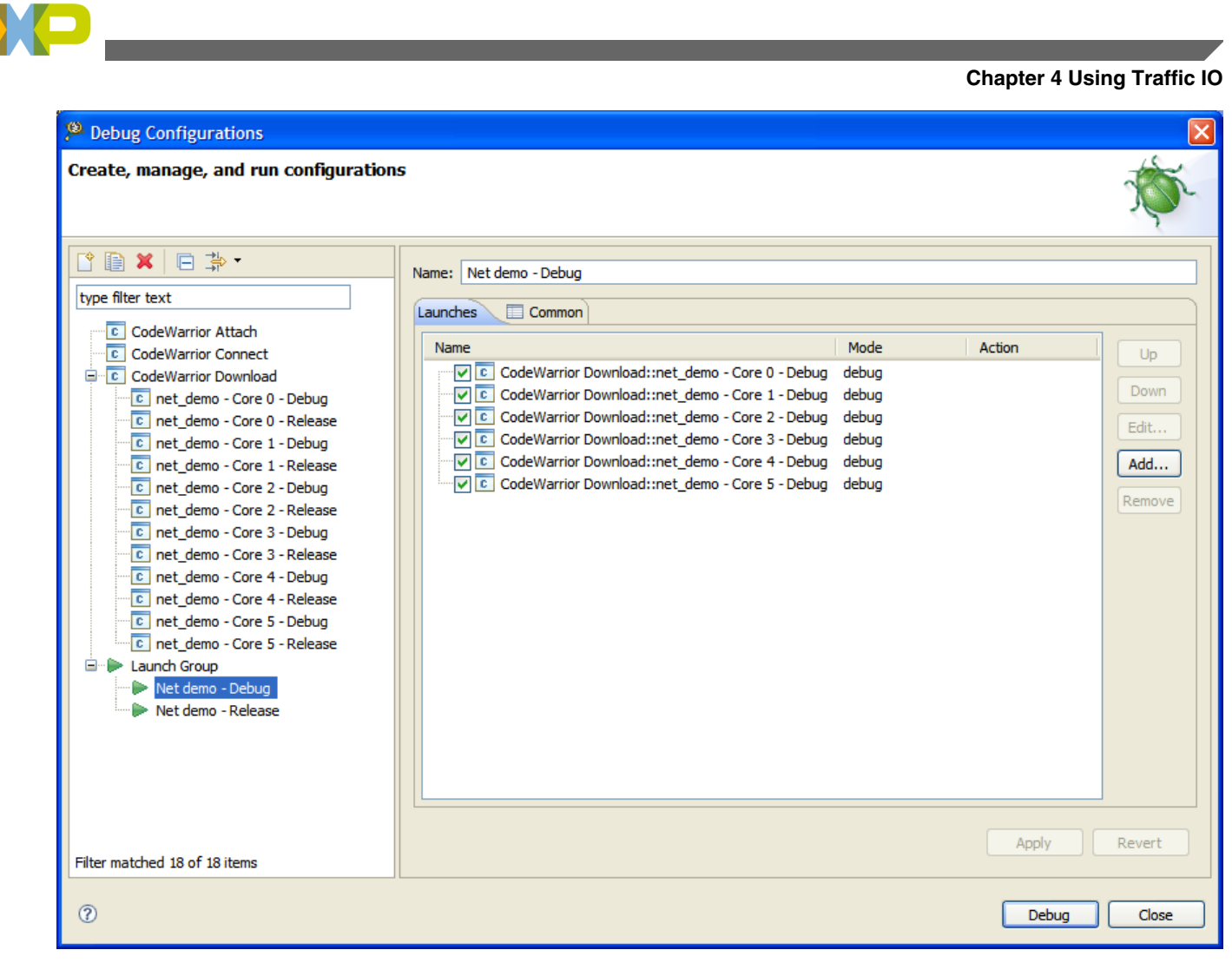

#### Figure 4-9. Debug Configurations Dialog Box

23. Select the cores that you want to debug.

#### 24. Click **Debug**.

The debugger downloads the selected cores and switches to the **Debug** perspective.

Debugger halts execution at first statement of main(). The **Debug** view displays all the threads associated with the core.

Execute net\_demo Utility Project

| Pohug pat demo/app/pat demo c Erooscale CodeWarrier                                  |                                       |                                                     |  |
|--------------------------------------------------------------------------------------|---------------------------------------|-----------------------------------------------------|--|
| Jer Debug - net_demo/app/net_demo,c - Preescale Codewarnor                           |                                       |                                                     |  |
|                                                                                      |                                       |                                                     |  |
| ELI™ E   00 E E™ EVU™ Ø = 60° EN E Ø<br>E D = D = 00 E E™ E VU™ Ø = 60° EN E Ø       | · · · · · · · · · · · · · · · · · · · |                                                     |  |
|                                                                                      |                                       |                                                     |  |
| 🕸 Debug 🛛 👘                                                                          | 🗱 Variables 🖾 💊 Breakpoints           | 🚺 Cache 🗤 Registers 🛋 Modules                       |  |
| 🎽 🖗 🕀 🗈 🔳 🕼 😓 👁 . R 🤜 🖬 🛒 🗰 🛍 🏙 m • 🍸                                                |                                       | 🏝 🏘 🖻 🗳 💥 🎽 🎽                                       |  |
| e net_demo - Core 0 - Debug [CodeWarrior Download]                                   | Name                                  | Value Location                                      |  |
| StarCore DSP, net_dbg.eld, core 0 (Suspended)                                        | (×)= status                           | 0 0x30009e40`Data                                   |  |
| Thread [ID: 0x0] (Suspended: Signal Halt received. Description: User halted thread.) |                                       |                                                     |  |
| 1 (AsmSection)() dt/ build/v23 10 2 4 3v50/ library/src/rtib/evpanded/startun        |                                       |                                                     |  |
| D:\Freescale_77b\CW SC v10.0\SC_10.0\StarCore_Support\SmartDSP\demos\starcore\ms     |                                       |                                                     |  |
| 🗄 🖻 net_demo - Core 1 - Debug [CodeWarrior Download]                                 | <                                     |                                                     |  |
| 🐵 🖸 net_demo - Core 2 - Debug [CodeWarrior Download]                                 |                                       |                                                     |  |
| 🗄 🖻 net_demo - Core 3 - Debug [CodeWarrior Download]                                 |                                       |                                                     |  |
| Hell C I net demo - Core 4 - Debug ICodeWarrior Download                             | <                                     |                                                     |  |
| € net_demo.c 🛛                                                                       |                                       | " 🗖 励 Disassembly 🕱 📲 Outline 🛛 🖓                   |  |
| }                                                                                    |                                       | void main()                                         |  |
|                                                                                      |                                       | <pre>&gt; 0x460319c0 <main>: push.21 (</main></pre> |  |
| /*************************************                                               |                                       |                                                     |  |
|                                                                                      |                                       | {                                                   |  |
| vold main()                                                                          |                                       | os_status status; // The                            |  |
| os status status: // The only local variable in main()                               |                                       | /* OS Initialization - cal                          |  |
| , <u></u> , <u>, , , , , , , , , , , , , , , , , </u>                                |                                       | <pre>status = osInitialize();</pre>                 |  |
| /* OS Initialization - call before any other OS API calls.                           | */                                    | 0x460319c4 <main+4>: jsr</main+4>                   |  |
| <pre>status = osInitialize();</pre>                                                  |                                       | 0x460319ca <main+10>: tfr (</main+10>               |  |
| <pre>if (status != OS_SUCCESS) OS_ASSERT;</pre>                                      |                                       | 0x460319cc <main+12>: move.1 (</main+12>            |  |
|                                                                                      |                                       | if (status != OS_SUCCESS) (                         |  |
| /* Interrupts are disabled until osstart() is called.                                |                                       | 0x460319d4 <main+14>: moveu.1</main+14>             |  |
| iou muot not chubic interiupto ut onio point ,                                       |                                       | 0x460319d6 <main+22>: cmpeg.1 (*</main+22>          |  |
|                                                                                      |                                       |                                                     |  |
| 📮 Console 🕴 🧟 Tasks 🔞 Target Tasks 🔝 Problems 💽 Executables 🚺 Memory                 |                                       | 📕 🗶 🔌 🗟 💭 🕙 🛃 🖛 🗐 🗸                                 |  |
| StarCore DSP, net_dbg.eld, core 0                                                    |                                       |                                                     |  |
|                                                                                      |                                       |                                                     |  |
|                                                                                      |                                       |                                                     |  |
|                                                                                      |                                       |                                                     |  |
| i ∎•                                                                                 | 1                                     | No Debug Session 0 🔞                                |  |

#### Figure 4-10. Debug Perspective

- 25. Click Multicore Resume in the Debug view to resume all cores.
- 26. Select main on the call stack in the **Debug** view.
- 27. Click Multicore Resume again.
- 28. Switch to the command prompt window and wait until the following messages appear in the window:

Added new mac c2:c3:c4:c5:c6:cc serial=ucc1 Added new mac c2:c3:c4:c5:c6:c9 serial=ucc1 Added new mac c2:c3:c4:c5:c6:ca serial=ucc1 Added new mac c2:c3:c4:c5:c6:cb serial=ucc1 Added new mac c2:c3:c4:c5:c6:c8 serial=ucc1 Added new mac c2:c3:c4:c5:c6:c7 serial=ucc1

29. Launch a separate command window and ping all the IP addresses ranging from 10.0.0.1 to 10.0.0.6.

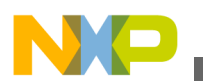

The below listing displays the ping output for IP address 10.0.0.1.

#### Listing 4-1. Ping IP address output

```
C:\>ping 10.0.0.1
Pinging 10.0.0.1 with 32 bytes of data:
Reply from 10.0.0.1: bytes=32 time<1ms TTL=128
Reply from 10.0.0.1: bytes=32 time<1ms TTL=128
Reply from 10.0.0.1: bytes=32 time<1ms TTL=128
Reply from 10.0.0.1: bytes=32 time<1ms TTL=128
Ping statistics for 10.0.0.1:
    Packets: Sent = 4, Received = 4, Lost = 0 (0% loss),
Approximate round trip times in milli-seconds:</pre>
```

Minimum = Oms, Maximum = Oms, Average = Oms

- 30. Select **Run > Multicore Terminate**.
- 31. The debugger terminates the active debug session. The threads associated with each core in the **Debug** view disappear.

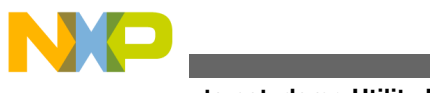

Execute net\_demo Utility Project

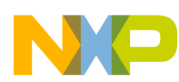

# Chapter 5 Tradeoff Analysis with Simulators

The CodeWarrior for Build Tools compiler is mostly used with compiler options in the command line, such as size-oriented compilation (-os option) and cycle-oriented compilation. In size-oriented compilation, the size is minimized regardless of the performance of the code. A cycle-oriented compilation tries to minimize the cycles at runtime, without considering the source code size. The result is two executables with different outputs.

In real time, you may want to get good performance without sacrificing the source code size. Using a compilation configuration file, you may choose the functions that will use size-oriented compilation and the ones that will use a cycle-oriented compilation. This results in an executable with tradeoff between source code optimized for the size, and source code optimized for performance.

The choice of the compilation mode of each function can be done manually. You may choose a size-oriented compilation for control functions, and a cycle-oriented compilation for computation functions. However, you can also make use of the profiler information during a simulation. The profiler returns values on the size and consumed cycles of each function. The goal is to extract this information to automatically generate a configuration file that is stressed on the size of large functions and the cycles of time-consuming functions.

To extract the profiler information automatically for driving the compilation option, use the following tools:

- combine\_dicho this tool returns a configuration file, if profiler information is provided.
- tradeoff.pl this tool is used to test different tradeoff strategies available in the combine\_dicho tool.

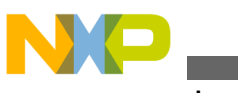

# 5.1 combine\_dicho

The combine\_dicho tool automatically generates a configuration file output that is a tradeoff between source code size and execution speed with respect to the other two tested configurations. The goal of this application is to generate a compilation configuration that is cycle-oriented for functions which are time consuming, and size-oriented for functions that generate large source code.

The inputs to this application are:

- The Result Name. Two files are output: <resname>.appli, the configuration file that corresponds to the tradeoff, and <resname>.opt\_level, a synthetic view of the optimization level used to compile each function. This last file is used by a recursive call of combine\_dicho.
- The file with suffix, \_size\_cycle.rep, as generated by the profiler when the application is compiled with options that are cycle-oriented, and is executed.
- The file with suffix, \_size\_cycle.rep, as generated by the profiler when the application is compiled with options that are size-oriented, and is executed.
- The file with suffix, <code>.opt\_level</code>, as created by a previous call to <code>combine\_dicho</code>, that corresponds to the compilation of the cycle-oriented compilation. Use the word <code>none</code> if non-applicable.
- The file with suffix, .opt\_level, as created by a previous call to combine\_dicho, that corresponds to the compilation of the size-oriented compilation. Use the word none if non-applicable.

## 5.1.1 Example

This example shows two source files, file1.c and file2.c. The output will show the tradeoff between a -03 compilation (cycle-oriented), and a -03 -0s compilation (size-oriented).

Given below are the steps:

- 1. Compile the application using cycle-oriented compilation. Use option -x11t profile\_level1 in order to generate profiling information of inlined functions:
  - scc -O3 -Xllt -profile\_level1 -o exec\_perf.eld file1.c file2.c
- 2. Run this application using the profiler, runsim. The generated file prof\_perf\_size\_cycle will be used during the combination of cycle results and size results:
  - runsim -p prof\_perf exec\_perf.eld
- 3. Compile using size-oriented option, and run the application with the profiler:

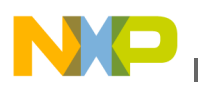

- scc -03 -0s -Xllt -profile\_level1 -o exec\_size.eld file1.c file2.c
- runsim -p prof\_size exec\_size.eld
- 4. Combine the profiling results to generate a conf.appli file:
  - combine\_dicho conf prof\_perf\_size\_cycle.rep prof\_size\_size\_cycle.repnone
- 5. Compile the application with the new configuration. Do not specify the -os option:
  - scc -O3 -ma conf.appli -o exec\_conf.eld file1.c file2.c

## 5.2 tradeoff.pl

The objective of the tool is to return data (number of consumed cycles; size of the executable) so that you can choose the best tradeoff between speed and size that fits its constraints.

For example, you may want to obtain the best performances, with a source code size lower than a given threshold.

This tool runs an automatic process that:

- Compiles the application with cycle-oriented and size-oriented options.
- Runs the profiler to profile this application. The output file used by combine\_dicho is \_size\_cycle.rep.
- Run the combine\_dicho tool for the number of tries specified by the user. The output file is \_size\_cycle.rep. The application is compiled using the obtained configuration files. The source code size and the run time of the application are then stored.

For each tested configuration file, the source code size and run time is saved in a file named profile/result\_tradeoff\_<target>, where <target> is the target to compile in the makefile. Using the resulting data, you can choose the tradeoff configuration that best suits its needs.

### 5.2.1 Tradeoff Constraints

Compilation must be called through a makefile that contains:

- A target to clean previous compilation results; that is, .obj, .eln and .eld files. By default, this target is clean, but any other name can be specified as it will be described in the command line of the tool, tradeoff.pl.
- A directive to pass extra compilation options. It is useful to be able to specify -os and -ma options.

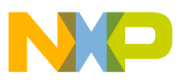

Moreover, compilation is performed using gmake, that is make from GNU.

cygwin users should have the make package installed; 'gmake' should be a symbolic link for /usr/bin/make as accomplished by running:

ln -s /usr/bin/make /usr/bin/gmake

Solaris users should have GNU make installed and available in PATH.

## 5.2.2 Tradeoff Usage

The following are the arguments that can be passed through tradeoff.pl.

- General options
  - -h: displays the tool's help.
  - -depth <depth>: recursive depth in the dichotomist tree. A depth of 0 returns 3 points, a depth of 1 returns 5 points, a depth of 2 returns 9 points, a depth of 3 returns 17 points in the series. Default value is 2.
- Options related with the makefile
  - -f <makefile>: the default name of the makefile is Makefile. The -f option allows you to call another makefile.
  - -clean <clean>: target in the makefile to clean for the compilation. Default value is clean.
  - -cflags <cflags>: flag in the makefile to pass additional options (like -os or -ma options) to the compilation. Default value is CFLAGS.
  - -options <options>: Default compilation options to be passed to the makefile. Default value is -03 -0g.
- Mandatory parameters
  - <target>: the target to compile in the makefile.
  - <exe>: name of the executable that is built by the makefile.
  - <list of runtime arguments>: list of the arguments to be passed when running the executable. Tradeoff.pl will run the following command:

runsim -t -p profile/profileres <exe> <list of runtime arguments>.

- Results are saved in the file
  - profile/result\_tradeoff\_<target>

## 5.2.3 Example

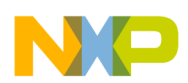

The example has one source file jpeg.c. The application takes no argument in the runtime. Follow the given steps to use tradeoff.pl:

Create a makefile (makefile.jpeg) to be able to compile the application. It contains a clean target (myclean), a target to compile the application (comp). You can pass additional options through the OPTION flag. The name of the executable is bin/jpeg.eld. Below is the makefile associated with the application:

#### Listing 5-1. Tradeoff example

```
CC = scc
CFLAGS = -mb ${OPTION}
comp:
$(CC) $(CFLAGS) -o bin/jpeg.eld jpeg.c
```

myclean:

- rm -f jpeg.eln bin/jpeg.eld
- 2. To have the tradeoff in global optimization using -03 option, and to have a series computed with a depth of 1, run the following command: tradeoff.pl -depth 1 -f

makefile.jpeg -cflags OPTION\-clean myclean -options "-O3" comp bin/jpeg.eld

3. The results can be read in the file profile/result\_tradeoff\_comp as shown in the below listing **Result of an Application**.

| Code | Cycles | Size | Compilation Line                                                                          |
|------|--------|------|-------------------------------------------------------------------------------------------|
| 0000 | 231991 | 8736 | gmake -f makefile.jpeg.comp "OPTION=-03 -Xllt -profile level1"                            |
| 0010 | 278786 | 8656 | gmake -f makefile.jpeg comp "OPTION=-03 -XIIt -profile_level1 -ma profile/conf_001.appli" |
| 0100 | 297465 | 8336 | gmake -f makefile.jpeg comp "OPTION=-O3 -XIIt -profile_level1 -ma profile/conf_01.appli"  |
| 0110 | 291729 | 8304 | gmake -f makefile.jpeg comp "OPTION=-03 -Xllt -profile_level1 -ma profile/conf_011.appli" |
| 1000 | 417308 | 8000 | gmake -f makefile.jpeg.comp "OPTION=-03 -Os -XIIt -profile_level1"                        |

#### Figure 5-1. Tradeoff result

In the tradeoff result as shown above, each line represents a trial.

- The first column is a binary code of one trial the greater the source code, the better should be the size of the executable.
- The second column shows the number of cycles of the execution of this trial.
- The third column shows the size (in bytes) of the executable.
- Last column shows the command line used to compile the trial.

You can choose the strategy best suited to your requirement.

In the below listing, the results obtained on the coder of the EFR (the compilation line has been removed from the following trace) is displayed.

#### Listing 5-2. Result of an Application

| Code<br>00000000 | Cycles<br>3918826 | Size<br>47152 | Compilation li | ne |
|------------------|-------------------|---------------|----------------|----|
| 00001000         | 4051866           | 46112         |                |    |

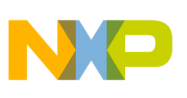

เraueoff.pl

| 00010000 | 4481293 | 45184 |
|----------|---------|-------|
| 00010010 | 4505771 | 44576 |
| 00100000 | 5598560 | 40304 |
| 00100101 | 5573863 | 40016 |
| 00101000 | 6251150 | 39760 |
| 00101010 | 6470126 | 39552 |
| 01000000 | 6634867 | 39216 |
| 01010110 | 6786902 | 38752 |
| 01011000 | 6935248 | 38640 |
| 01011011 | 7257258 | 38448 |
| 01100000 | 7775553 | 38368 |
| 01101110 | 7812573 | 38336 |
| 01110000 | 7812573 | 38336 |
| 01111000 | 7812573 | 38336 |
| 10000000 | 9334324 | 36864 |

The below figure shows the normalized representation of the application result.

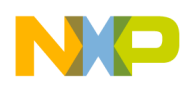

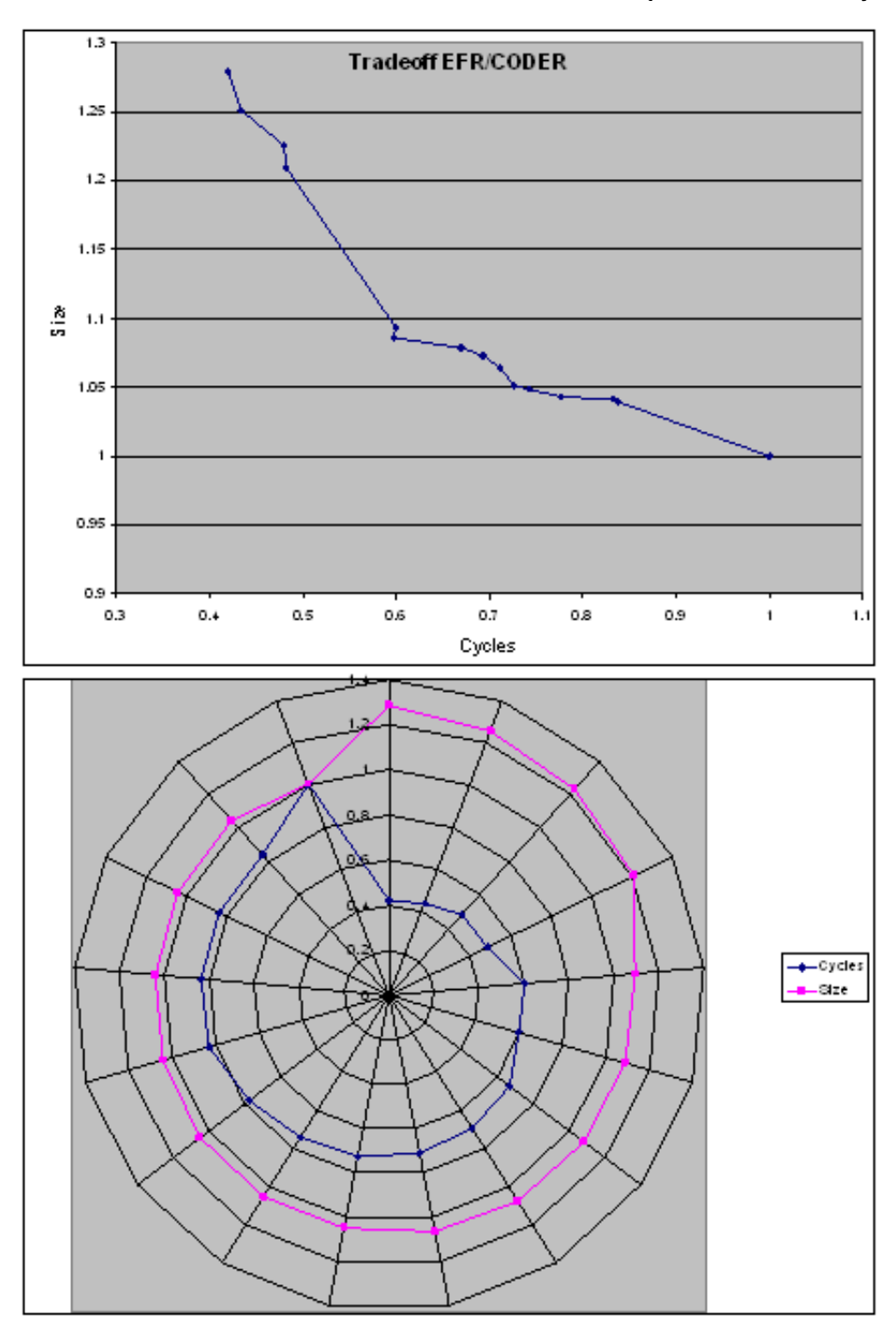

Figure 5-2. Normalized Representation

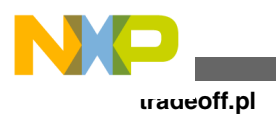

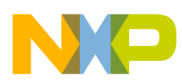

# Chapter 6 Accuracy Benchmarks

The timing of the cache commands introduced in this release has not been fully verified.

This chapter describes:

- sc3850plat\_pacc
- sc3850plat\_pacc, DDR Memory

## 6.1 sc3850plat\_pacc

The golden results for the sc3850plat\_pacc simulator are received from an MSC8156 ADS board running at 1Ghz frequency. Same applications are linked to M2, M3, and DDR memory and the results are compared. All results are taken from dpu measures.

## 6.1.1 M2 Tests

| Benchmark Test                            | Diff % |
|-------------------------------------------|--------|
| benchmark-C_OPT_telecom_autcor00_DATA1_19 | 0.17   |
| benchmark-C_OPT_telecom_autcor00_DATA2_21 | -0.08  |
| benchmark-C_OPT_telecom_autcor00_DATA3_23 | 2.37   |
| benchmark-C_OPT_telecom_conven00_DATA1_25 | -0.04  |
| benchmark-C_OPT_telecom_conven00_DATA2_27 | 0.04   |
| benchmark-C_OPT_telecom_conven00_DATA3_29 | 0.04   |
| benchmark-C_OPT_telecom_fbital00_DATA2_31 | 0.00   |
| benchmark-C_OPT_telecom_fbital00_DATA3_33 | 0.00   |
| benchmark-C_OPT_telecom_fbital00_DATA6_35 | 0.00   |
| benchmark-C_OPT_telecom_fft00_DATA1_37    | 5.00   |

Table continues on the next page...

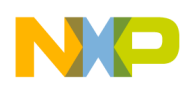

#### ຣບວວ50plat\_pacc

| Benchmark Test                            | Diff % |
|-------------------------------------------|--------|
| benchmark-C_OPT_telecom_viterb00_DATA1_43 | -9.49  |
| benchmark-networking_routelookup_54       | -0.03  |
| benchmark-telecom_autcor00_DATA1_18       | -0.02  |
| benchmark-telecom_autcor00_DATA2_20       | -0.02  |
| benchmark-telecom_autcor00_DATA3_22       | -2.11  |
| benchmark-telecom_conven00_DATA1_24       | -0.01  |
| benchmark-telecom_conven00_DATA2_26       | -0.01  |
| benchmark-telecom_conven00_DATA3_28       | -0.01  |
| benchmark-telecom_fbital00_DATA2_30       | 0.00   |
| benchmark-telecom_fbital00_DATA3_32       | -0.02  |
| benchmark-telecom_fbital00_DATA6_34       | -0.00  |
| benchmark-telecom_fft00_DATA1_36          | 6.1    |
| benchmark-telecom_viterb00_DATA1_42       | 3.17   |
| benchmark-telecom_viterb00_DATA2_44       | 3.17   |
| benchmark-telecom_viterb00_DATA3_46       | 3.17   |
| benchmark-telecom_viterb00_DATA4_48       | 3.17   |
| benchmark-mac_hs-mac_hs_exec_3            | -0.21  |
| benchmark-pstone-auto_4                   | -0.32  |
| benchmark-pstone-blit_5                   | -1.76  |
| benchmark-pstone-compress_6               | -1.8   |
| benchmark-pstone-des_7                    | 0.1    |
| benchmark-pstone-dhry21_8                 | -2.1   |
| benchmark-pstone-engine_9                 | -0.06  |
| benchmark-pstone-eval2_10                 | -11.12 |
| benchmark-pstone-g3fax_12                 | -0.02  |
| benchmark-pstone-pocsag_14                | -0.26  |
| benchmark-pstone-summin_15                | -0.19  |
| benchmark-pstone-ucbqsort_16              | 0.3    |
| benchmark-pstone-v42bis_17                | -0.44  |
| benchmark-sc_ffl-deblock_hor_chr_59       | -0.1   |

## 6.1.2 M3 Tests

| Benchmark Test              | Diff % |
|-----------------------------|--------|
| benchmark-pstone-auto_4     | 0.38   |
| benchmark-pstone-blit_5     | 1.87   |
| benchmark-pstone-compress_6 | -1.41  |

Table continues on the next page ...

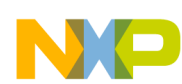

**Chapter 6 Accuracy Benchmarks** 

| Benchmark Test                           | Diff % |
|------------------------------------------|--------|
| benchmark-pstone-des_7                   | -0.39  |
| benchmark-pstone-dhry21_8                | 5.40   |
| benchmark-pstone-engine_9                | 0.23   |
| benchmark-pstone-eval2_10                | -0.71  |
| benchmark-pstone-g3fax_12                | -0.02  |
| benchmark-pstone-pocsag_14               | 0.27   |
| benchmark-pstone-summin_15               | -1.02  |
| benchmark-pstone-ucbqsort_16             | 0.37   |
| benchmark-pstone-v42bis_17               | 0.08   |
| benchmark-sc_ffl-find_r16_abs_max_55     | 6.09   |
| benchmark-sc_ffl-find_r16_abs_max_pos_56 | 5.12   |
| benchmark-sc_ffl-find_r16_max_57         | 5.43   |
| benchmark-sc_ffl-find_r16_max_pos_58     | 5.11   |

# 6.2 sc3850plat\_pacc, DDR Memory

This section lists the benchmarks for sc3850plat\_pacc.

| Benchmark                                 | Diff % |
|-------------------------------------------|--------|
| benchmark-C_OPT_telecom_autcor00_DATA1_19 | -3.24  |
| benchmark-C_OPT_telecom_autcor00_DATA2_21 | -1.06  |
| benchmark-C_OPT_telecom_autcor00_DATA3_23 | 1.59   |
| benchmark-C_OPT_telecom_conven00_DATA1_25 | -0.29  |
| benchmark-C_OPT_telecom_conven00_DATA2_27 | -0.5   |
| benchmark-C_OPT_telecom_conven00_DATA3_29 | -0.29  |
| benchmark-C_OPT_telecom_fbital00_DATA2_31 | -0.04  |
| benchmark-C_OPT_telecom_fbital00_DATA3_33 | -0.29  |
| benchmark-C_OPT_telecom_fbital00_DATA6_35 | -0.04  |
| benchmark-C_OPT_telecom_fft00_DATA1_37    | 4.54   |
| benchmark-C_OPT_telecom_viterb00_DATA1_43 | 9.34   |
| benchmark-networking_routelookup_54       | 0.01   |
| benchmark-telecom_autcor00_DATA1_18       | -2.5   |
| benchmark-telecom_autcor00_DATA2_20       | -0.23  |
| benchmark-telecom_autcor00_DATA3_22       | 1.9    |
| benchmark-telecom_conven00_DATA1_24       | -0.16  |
| benchmark-telecom_conven00_DATA2_26       | -0.11  |
| benchmark-telecom_conven00_DATA3_28       | -0.19  |

Table continues on the next page...

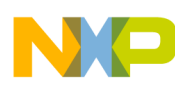

#### ຣເວວ50plat\_pacc, DDR Memory

| Benchmark                           | Diff % |
|-------------------------------------|--------|
| benchmark-telecom_fbital00_DATA2_30 | -0.02  |
| benchmark-telecom_fbital00_DATA3_32 | -1.94  |
| benchmark-telecom_fbital00_DATA6_34 | -0.26  |
| benchmark-telecom_fft00_DATA1_36    | 5.54   |
| benchmark-telecom_viterb00_DATA1_42 | 3.08   |
| benchmark-telecom_viterb00_DATA2_44 | 3.09   |
| benchmark-telecom_viterb00_DATA3_46 | 3.11   |
| benchmark-telecom_viterb00_DATA4_48 | 3.12   |
| benchmark-mac_hs-mac_hs_exec_3      | -0.81  |
| benchmark-pstone-auto_4             | -2.32  |
| benchmark-pstone-blit_5             | 0.16   |
| benchmark-pstone-compress_6         | -3.86  |
| benchmark-pstone-des_7              | -0.55  |
| benchmark-pstone-dhry21_8           | -4.25  |
| benchmark-pstone-engine_9           | -1.34  |

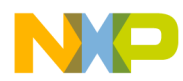

# Chapter 7 Speed Benchmarks

Speed benchmark tests were done on a computer with the following configuration:

Windows XP SP2, Intel® Pentium DualCore Processor, 2.4GHz, 1Gb RAM.

### NOTE

The performance of various simulator models observed on Linux machine is lower than on Windows.

#### Table 7-1. Tests done on ISS and PACC Models

| Test                 | src.eld        |                 |
|----------------------|----------------|-----------------|
| model                | sc3850plat_iss | sc3850plat_pacc |
| Windows (Kinstr/sec) | 772.2          | 26.76           |

#### Networking Look-Up algorithm.

Route Look-Up is a distillation of the fundamental operation of IP datagram routers: receiving and forwarding IP datagrams, implementing an IP lookup mechanism based on a Patricia Tree (or trie).

| Table 7-2. | Networking | Look-Up Tests | 5 |
|------------|------------|---------------|---|
|------------|------------|---------------|---|

| Test                 | benchmark-networking_routelookup_54/networking_routelookup.eld |                 |  |
|----------------------|----------------------------------------------------------------|-----------------|--|
| model                | sc3850plat_iss                                                 | sc3850plat_pacc |  |
| Windows (Kinstr/sec) | 1231.5                                                         | 46.5            |  |

#### **Telecom Bit Allocation Transform.**

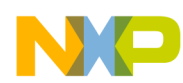

Bit Allocation benchmark tests the ability of the target processors to spread a stream of data over a series of buffers, which it then modulates and transmits on a telephone line in ADSL applications.

| Test                 | benchmark-telecom_fbital00_DATA2_30/telecom_fbital00_DATA2.eld |                 |
|----------------------|----------------------------------------------------------------|-----------------|
| model                | sc3850plat_iss                                                 | sc3850plat_pacc |
| Windows (Kinstr/sec) | 1456.48                                                        | 58.3            |

Table 7-3. Bit Allocation benchmark Tests
# Index

## Α

Accessing Simulators 11 Accompanying Documentation 8 Accuracy Benchmarks 67

### В

B4860 ISS MAPLE B3 Support 32 B4860 System on Chip Simulators 29 Benefits 17, 21 Buffer Descriptor (BD) Programming Model 37

## С

CCSSIM 22 CGPE Registers 37 combine\_dicho 60 Configuration Files 41 Configure B4860 Simulator Options 39 Configure Windows TCP/IP settings 49 Configuring B4860 Simulator 39 Configuring Hardware Port for reading 21 Configuring multiple files for sequential reading 20 CRPE 38

## D

DEPE2 34 DL2 36

## Ε

eFTPE2 34 EQPE 35 EQPE2 35 eTVPE2 34 Example 60, 62 Examples 16, 20, 42 Execute net\_demo Utility Project 51

#### F

Flexible Interrupt Scheme 37

## I

Import net\_demo Utility Project 45 Introduction 7

## L

Limitations 18, 22

#### Μ

M2 Tests 67 M3 Tests 68 Memory Map 33

## 0

Overview 7

## Ρ

PDPE2 35 PDPE2Rev2 35 Peripherals and Components 27, 30 PSIF3 Registers 34 PUPE2 36 PUPE2Rev2 36

## R

Running a Simulator Remotely 23 Running U-Boot and Linux on B4860 Simulator 43 runsim 11

## S

sc3850plat\_pacc 67 sc3850plat\_pacc, DDR Memory 69 Simulator Models for SC3900 Architecture 25 Simulator System Requirements 8 Single Core SC3900 Simulators 25 Speed Benchmarks 71 Supported Simulator Functions 26, 29

## Т

TCPE Registers 37 tradeoff.pl 61 Tradeoff Analysis with Simulators 59 Tradeoff Constraints 61 Tradeoff Usage 62

#### U

ULB2 37 ULF2 36 Usage 15, 19

CodeWarrior Development Studio for StarCore 3900FP DSP Architectures Simulator User Guide

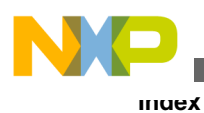

Using CheckPoint Feature 14 Using Hardware Port Feature 18 Using runsim with Simulator 13 Using Traffic IO 45

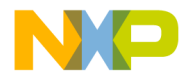

#### How to Reach Us:

Home Page: freescale.com

Web Support: freescale.com/support Information in this document is provided solely to enable system and software implementers to use Freescale products. There are no express or implied copyright licenses granted hereunder to design or fabricate any integrated circuits based on the information in this document. Freescale reserves the right to make changes without further notice to any products herein.

Freescale makes no warranty, representation, or guarantee regarding the suitability of its products for any particular purpose, nor does Freescale assume any liability arising out of the application or use of any product or circuit, and specifically disclaims any and all liability, including without limitation consequential or incidental damages. "Typical" parameters that may be provided in Freescale data sheets and/or specifications can and do vary in different applications, and actual performance may vary over time. All operating parameters, including "typicals," must be validated for each customer application by customer's technical experts. Freescale does not convey any license under its patent rights nor the rights of others. Freescale sells products pursuant to standard terms and conditions of sale, which can be found at the following address: freescale.com/SalesTermsandConditions.

Freescale, the Freescale logo, CodeWarrior, QorlQ, StarCore are trademarks of Freescale Semiconductor, Inc., Reg. U.S. Pat. & Tm. Off. QorlQ Qonverge is a trademark of Freescale Semiconductor, Inc. All other product or service names are the property of their respective owners. The Power Architecture and Power.org word marks and the Power and Power.org logos and related marks are trademarks and service marks licensed by Power.org.

© 2007–2015, Freescale Semiconductor, Inc.

Document Number CWSCSIMUG Revision 10.9.0, 06/2015

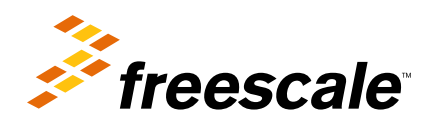